## **NXP Semiconductors**

User's Guide

Document Number: WCT101XV10AUG

Rev. 1, 05/2019

# WCT1012VLF/WCT1013VLH Consumer MP-A11 (WCT-15W1CFFPD) V1.0 Wireless Charging Application User's Guide

# 1. Key features

The WCT1012VLF/WCT1013VLH Consumer MP-A11\_Rev1.0 (MP-A11\_Rev1\_SCH-32212\_B, MP-A11\_Rev1\_LAY-32212\_B) wireless charging TX demo (WCT-15W1CFFPD) is used to wirelessly transfer power to a charged device. The charged device can be any electronic device equipped with a dedicated Qi wireless charging receiver.

The main parameters of the Wireless Charging Transmitter (WCT) are:

- Support for QC 3.0 and USB PD 2.0/3.0 input. The input voltage ranges from 5 to 19 V DC.
- The input voltage can drop down to 5 V DC during the start-stop function.
- The nominal power delivered to the receiver is 15 W, up to 22 W (at the output of the receiver) and compatible with a 5 W receiver.
- Designed to meet the Qi 1.2.4 specification.
- Operation frequency: 120 kHz ~ 130 kHz (the default is 127.772 kHz) for Qi devices.

#### Contents

| 1   | Key features                                       | 1     |
|-----|----------------------------------------------------|-------|
| 2   | Hardware setup                                     | 2     |
| 3.  | Application operation                              |       |
| 1.  | Hardware description                               | 6     |
| 5.  | Application monitoring and control using FreeMASTE | ER 15 |
| 5.  | Application monitoring using console               | 20    |
| 7.  | Programming new software and calibration           | 22    |
| 3.  | Software description                               | 46    |
| ).  | System bring up                                    | 52    |
| 10. | Revision history                                   | 56    |
|     | •                                                  |       |

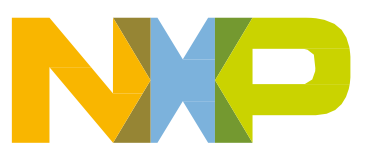

© 2019 NXP B.V.

# 2. Hardware setup

## 2.1. Package contents

1. WCT Consumer MP-A11 (WCT-15W1CFFPD) demo board.

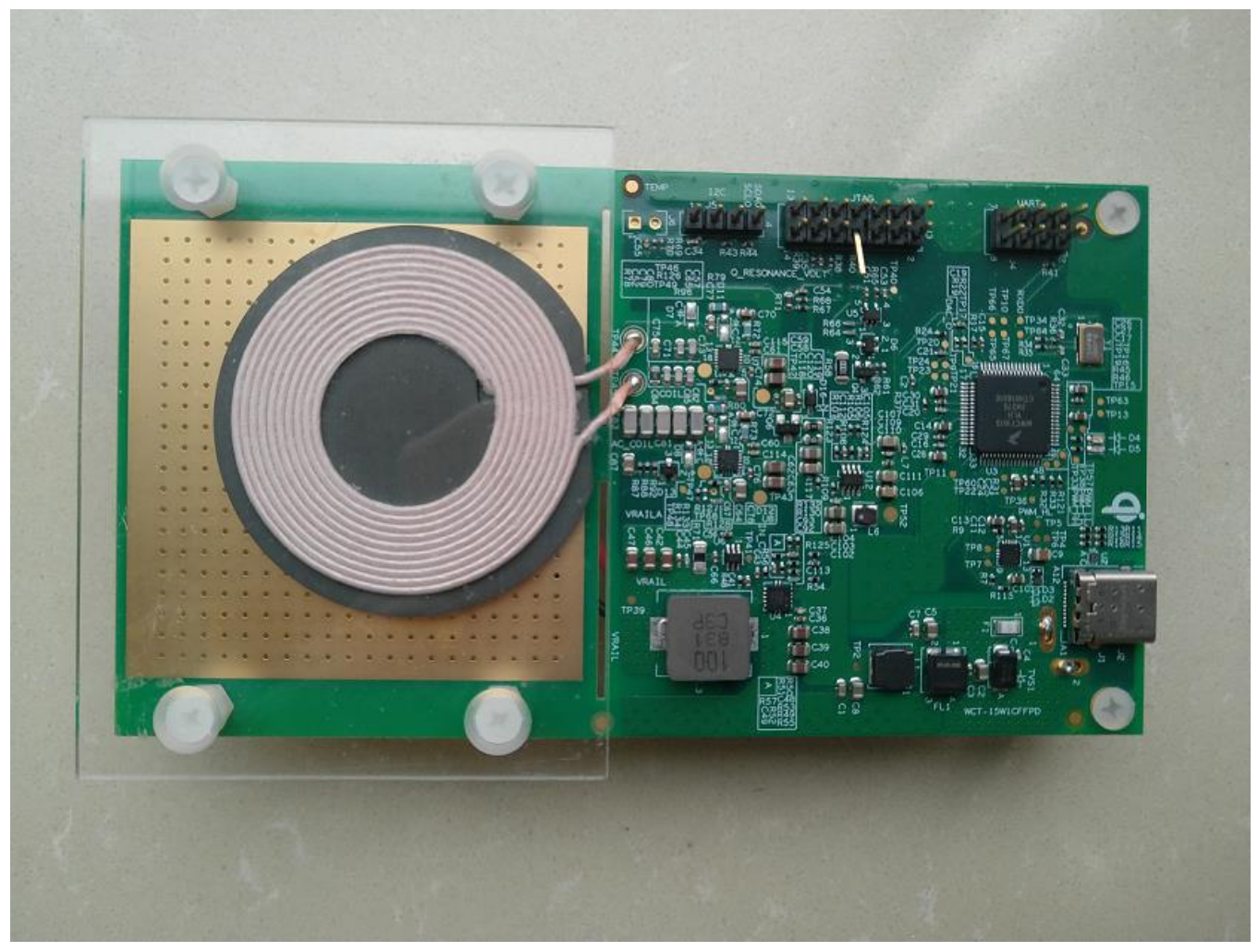

Figure 1. MP-A11 (WCT-15W1CFFPD) demo board

# 2.2. Board description

The WCT board is powered through the on-board power connector.

The connectors on the upper-middle part of the board provides the JTAG connection for programming and debugging and 1xUART for the FreeMASTER tool connection for the debug option and console connection. The I<sup>2</sup>C connector is placed on the upper left-hand side of the board.

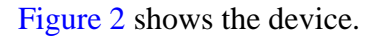

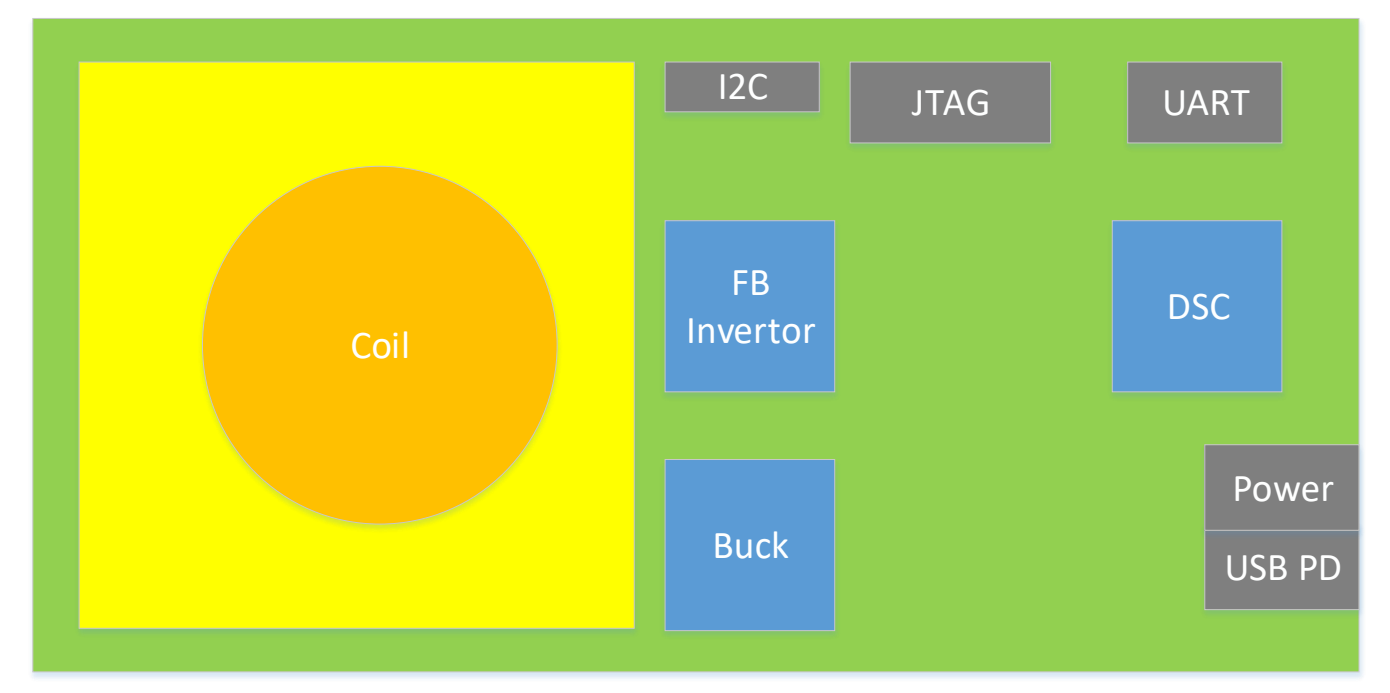

Figure 2. Device overview

## 2.3. Powering the board on

To power the board on, perform these steps:

- 1. Plug the USB PD or QC adaptor.
- 2. Connect the board with the USB PD or QC adaptor by an USB type-C cable.

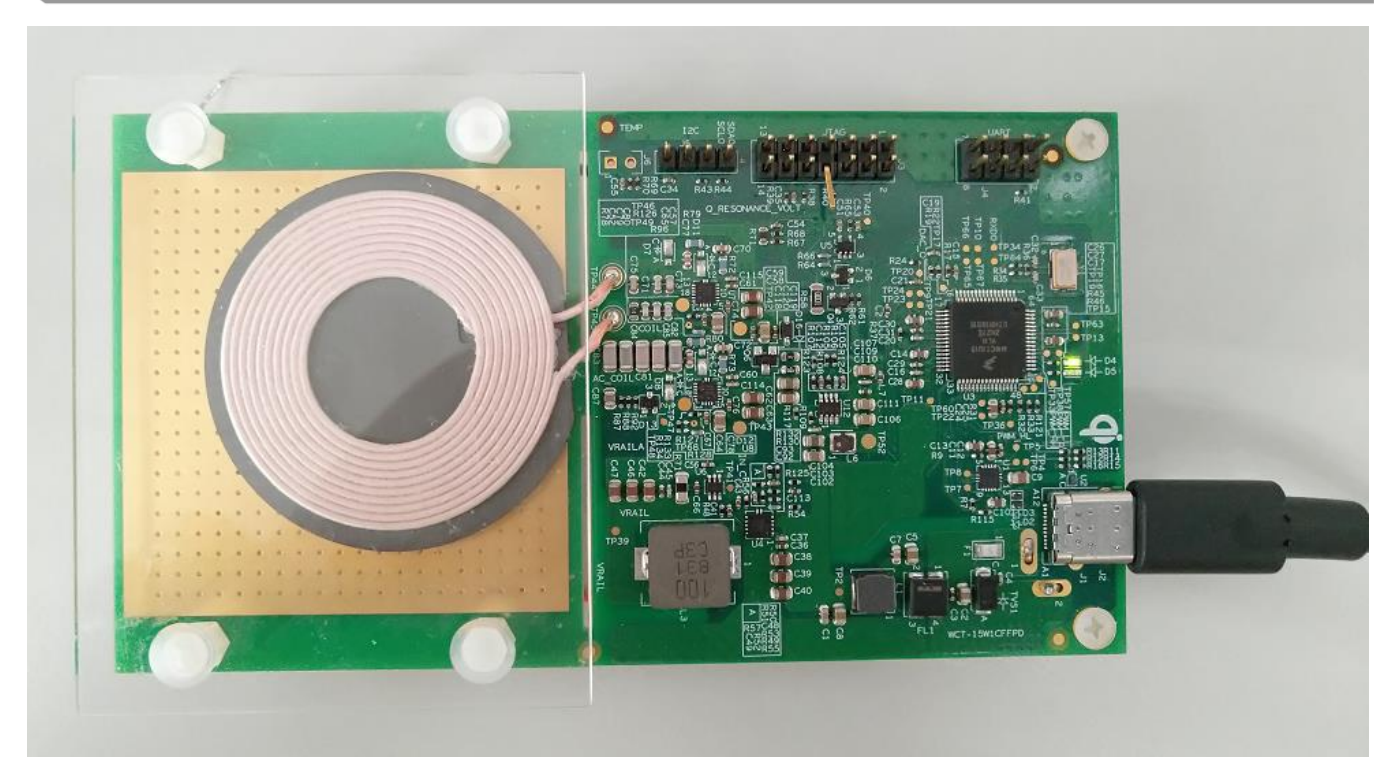

Figure 3. Power supply components

### 2.4. Hardware setup for FreeMASTER and console communication

To set up the hardware for the FreeMASTER and console communication, perform these steps:

- 1. Find the UART-to-USB adapter on the board and install the UART-to-USB device driver on the computer. The virtual serial port on the computer should work well.
- 2. Plug the USB-UART converting board to the SCI connector according to the SCH signal pin position.

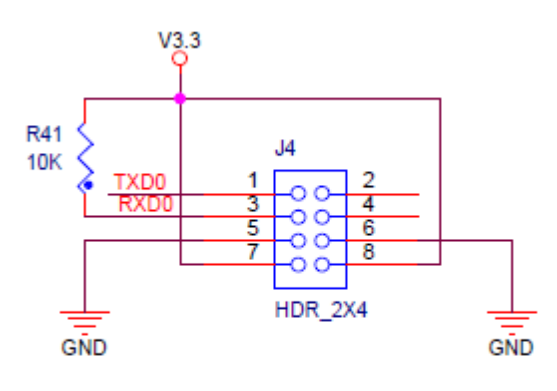

FreeMaster

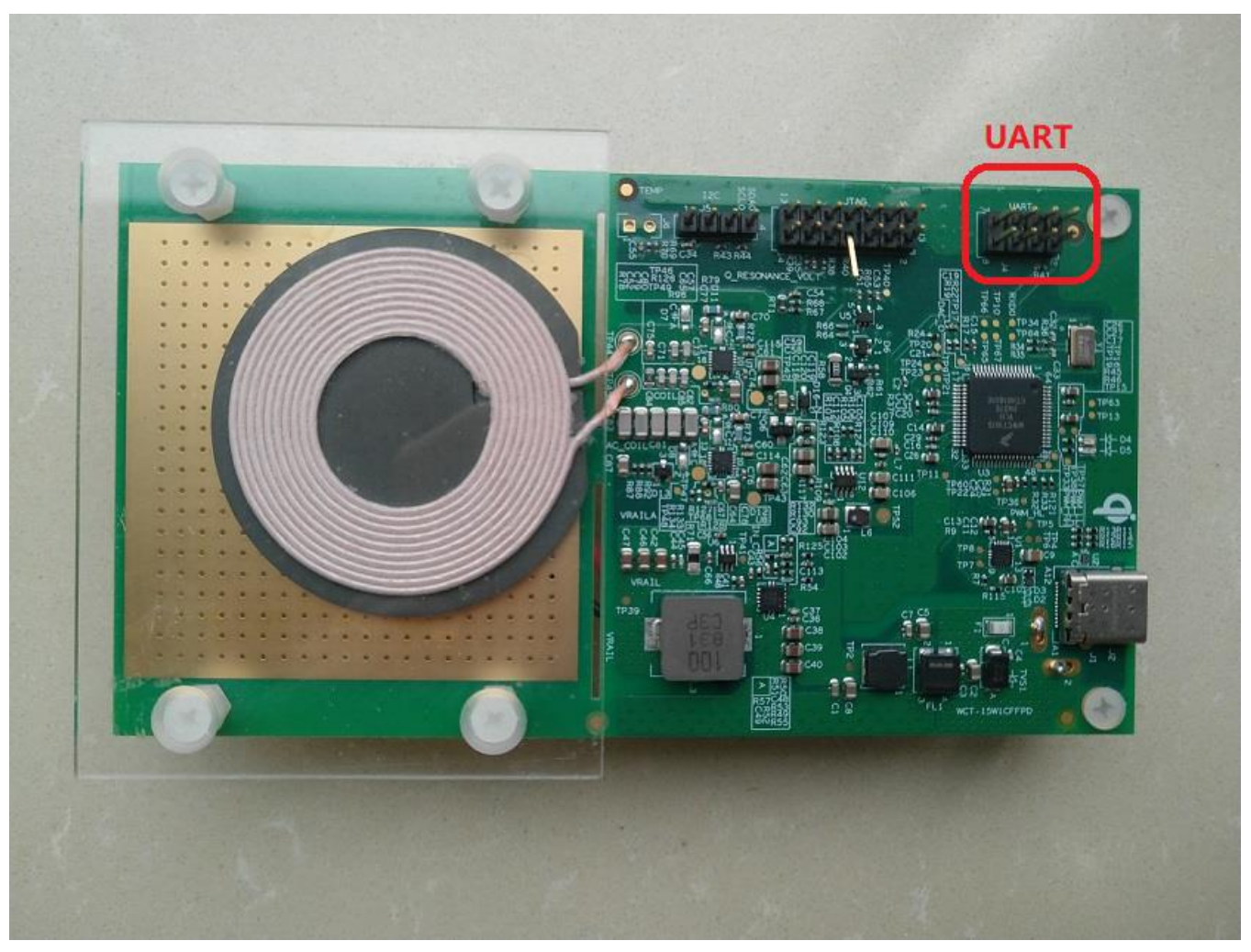

Figure 4. UART and JTAG connectors

# 3. Application operation

Connect the demo to the USB PD or QC adaptor using a cable. The WCT starts to periodically send the power ping to check whether a compatible Wireless Charging Receiver (WCR) is placed on the charging surface.

When a Qi-compliant receiver is placed on the top of the TX coil area, the WCT starts the charging process. If there is no correct Qi answer from the WCR side, the TX does not start the Qi charging process.

If the WCR answers properly, the power transfer starts. The actual level of the transferred power is controlled by the WCT in accordance with the WCR requirements. The receiver sends messages to the WCT through the ASK on the coil resonance power signal and the transmitter sends the information to the receiver using FSK, as per the Qi specification. The power transfer is terminated when the receiver is removed from the WCT magnetic field.

The system supports all Qi WCR devices: Qi\_Ver-1.0 compliance, Qi\_Ver-1.1 compliance, and the Qi EPP receiver. The system supports all the FOD features for different receivers. For the BPP receiver, the power loss FOD is supported. For the EPP receiver, both the Q-value FOD method and the power loss FOD method are supported.

# 4. Hardware description

Figure 5 shows the block diagram of the consumer wireless charger MP-A11 (WCT-15W1CFFPD).

Visit <u>www.nxp.com</u> to get the latest hardware design files.

The whole design consists of several blocks, which are described in the following sections.

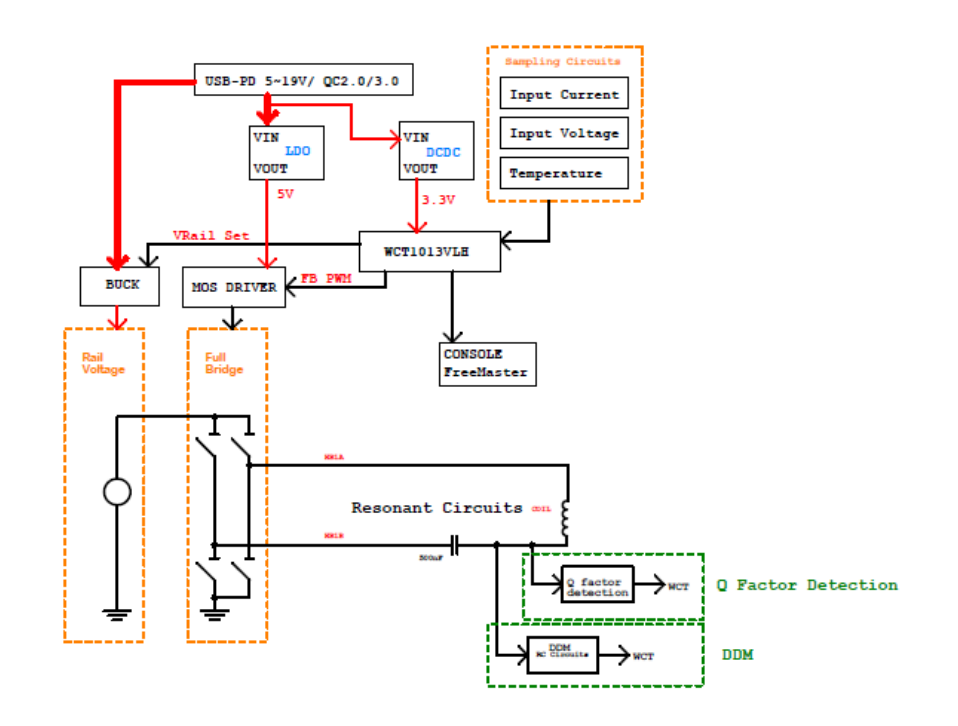

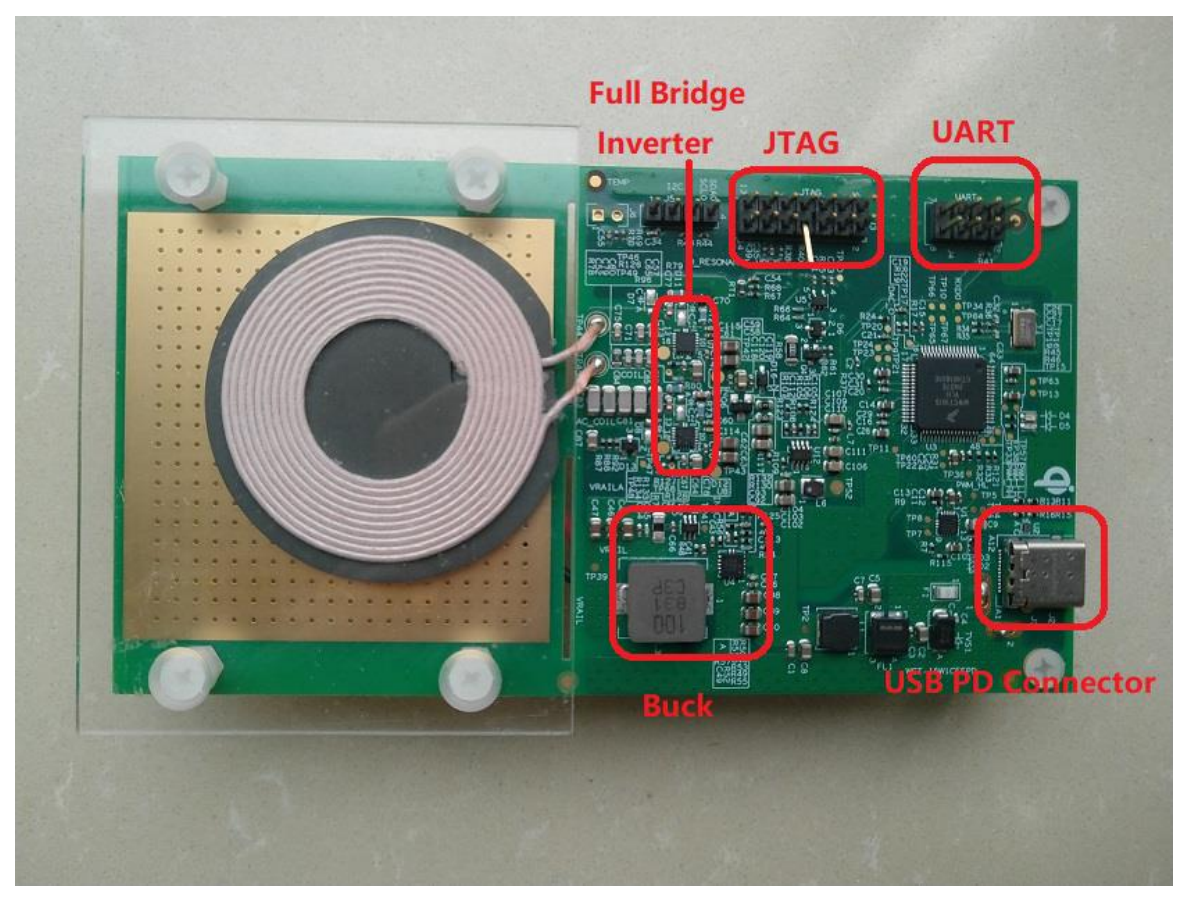

Figure 5. Block diagram of the consumer wireless charger MP-A11 (WCT-15W1CFFPD)

## 4.1. Input EMI filter

The input filter consists of the common-mode filter FL1 and filter capacitors C2, C3, C5, C7, and L1.

# 4.2. USB power supply

A USB type-C cable can be plugged to the USB type-C connector J2. The PTN5110 USB PD PCTC PHY is selected to support the type-C Configuration Channel (CC) interface and the USB PD physical layer functions.

The MPA-11 design also supports the Qualcomm Quick Charge 2.0/3.0 technology. The WCT controller manages the Qualcomm QC 2.0/3.0 protocol through the GPIOs and resistors connected to the D+/D- data line.

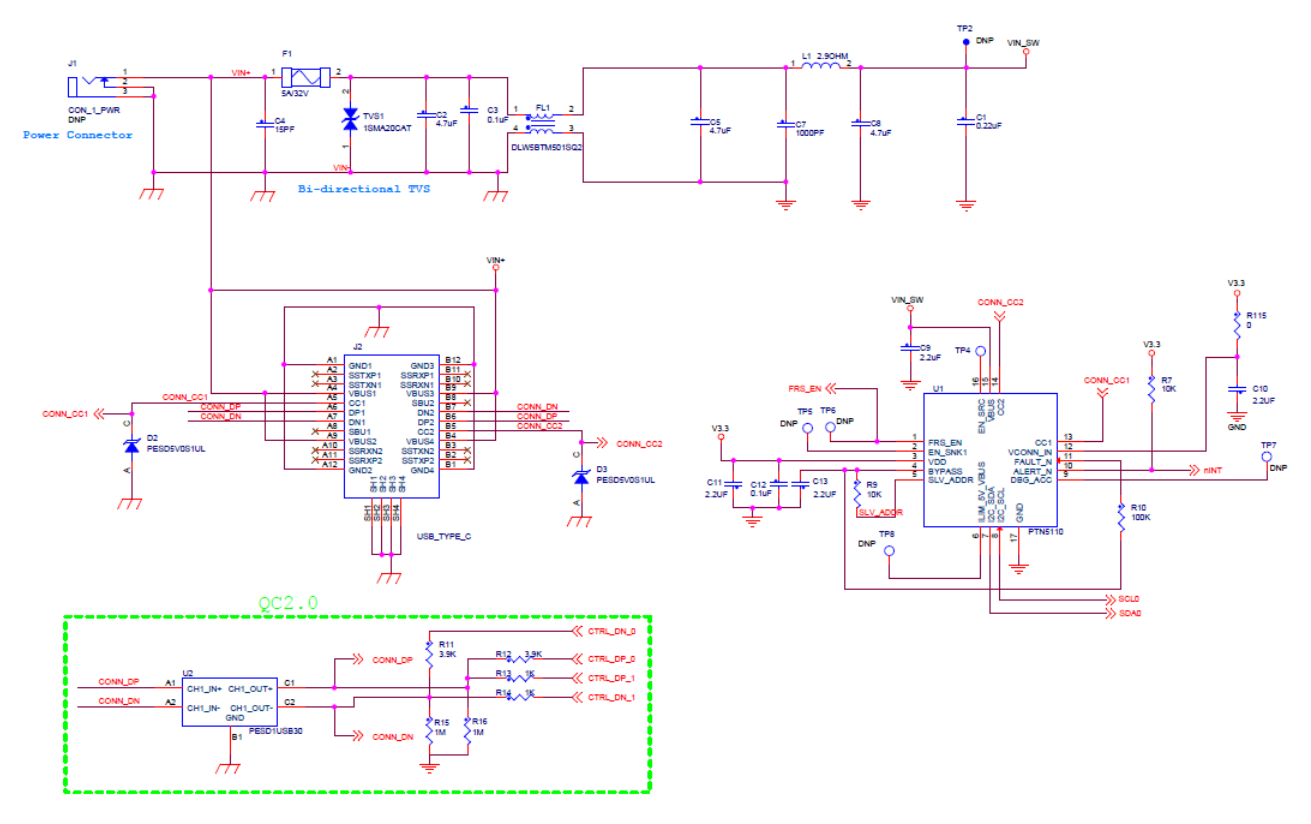

Figure 6. USB PD power supply and QC circuits

# 4.3. System voltage DCDC

The USB PD or QC adaptor input is connected to buck converter U12 (MP2314). Its output is 3.3 V. This 3.3 V output is mainly for the WCT1012VLF/WCT1013VLH and other 3.3 V-powered components. Generally, the DCDC load current is low. It is preferable to select a DCDC with a high efficiency in the light-load condition.

The MP-A11 design can also support other customized-propriety power protocols.

# 4.4. Rail voltage generated by analog buck chip

The Qi specification for the MP-A11 topology requires the DC voltage control to control the power transferred to the receiver. The buck converter is selected to get the regulated DC voltage ranging from 3 V DC to 18 V DC for the full-bridge inverter power supply. The buck is controlled by the individual analog buck converter and the WCT chip only controls the output voltage feedback.

For the analog buck module, MP2229 (or a similar IC like SY8286) is selected to generate the rail voltage. The WCT chip generates one analog signal from the PWM and controls the rail voltage using this signal. This analog signal adjusts the analog buck converter feedback, and the system can get the rail voltage as the system expects.

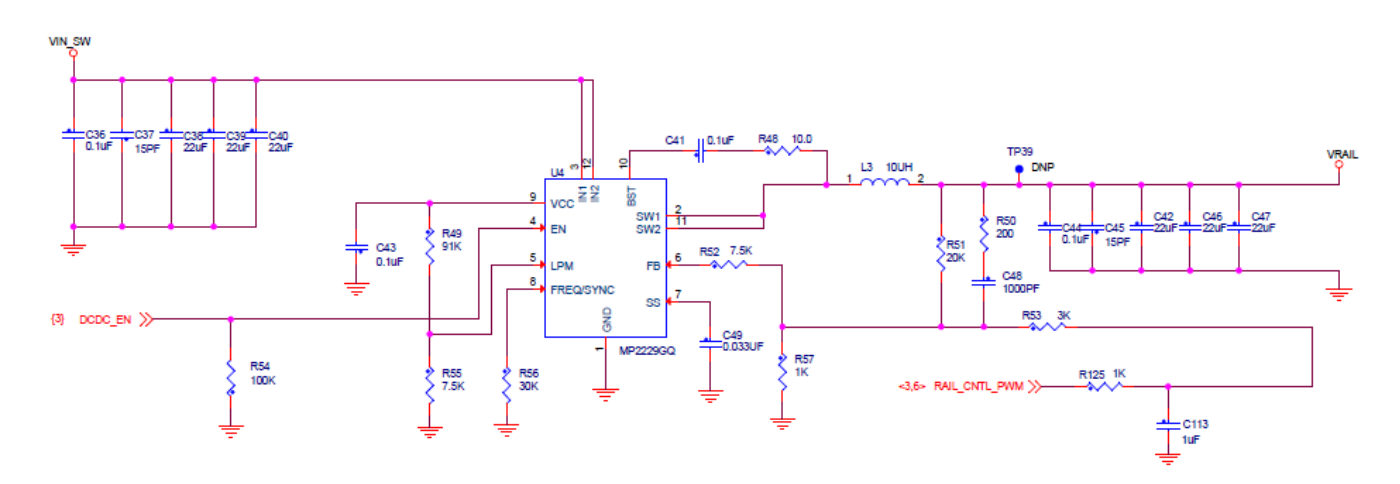

Figure 7. Analog buck-boost main circuits

# 4.5. Full-bridge and resonant circuits

The full-bridge power stage consists of integrated power stage unit (U7 and U8). The MOSFETs and their driver are integrated inside the power stage unit. The full-bridge power stage converts the variable DC voltage VRAIL to the square-wave 50 % duty-cycle voltage with a default frequency of 127.772 kHz. The range of the frequency used (from 120 kHz to 130 kHz) is defined in the Qi specification for the MP-A11 topology.

The resonant circuits consist of C81, C82, C83, C84, C85, and coils, all of which are fixed values defined in the Qi specification for the MP-A11 topology. The snubber RC pairs connected in parallel to the integrated power stages are used to lower the high frequency of the EMI products. The Vrail discharge circuit (Q4 and R58) is switched ON while the system is terminated.

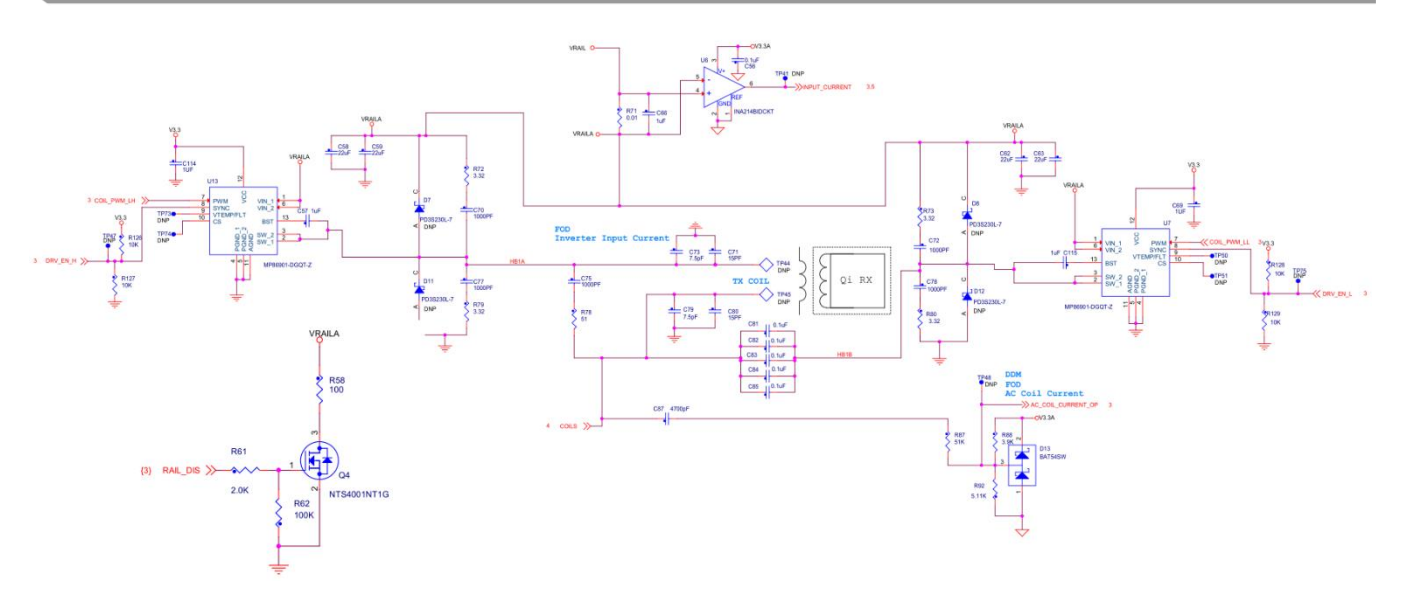

Figure 8. Full bridge circuits

## 4.6. Communication

There is bi-way communication between the EPP power transceiver and receiver. Communication from RX to TX: The RX measures the received power and sends the information about the required power level back to the transmitter. This message is Amplitude Modulated (AM) on the coil current and sensed by the TX.

The RC circuits C87, R87, R88, and R92 (known as DDM) sample the signal from the coil, compress the signal amplitude, and feed it to the ADC B-channel of the WCT1012VLF/WCT1013VLH. The information about the current amplitude and modulated data are processed by the embedded software routine.

Communication from TX to RX: The TX shall negotiate with the RX in the negotiation phase (if requested by the RX). The TX uses the FSK modulation to communicate with the RX, and the communication frequency is about 512 times the operating frequency.

# 4.7. FOD based on power loss

The power loss  $P_{LOSS}$ , which is defined as the difference between the Transmitted Power  $P_{PT}$  and the Received Power  $P_{PR}$ , i.e.  $P_{LOSS} = P_{PT} - P_{PR}$ , provides the power absorption in foreign objects, as shown in Figure 9.

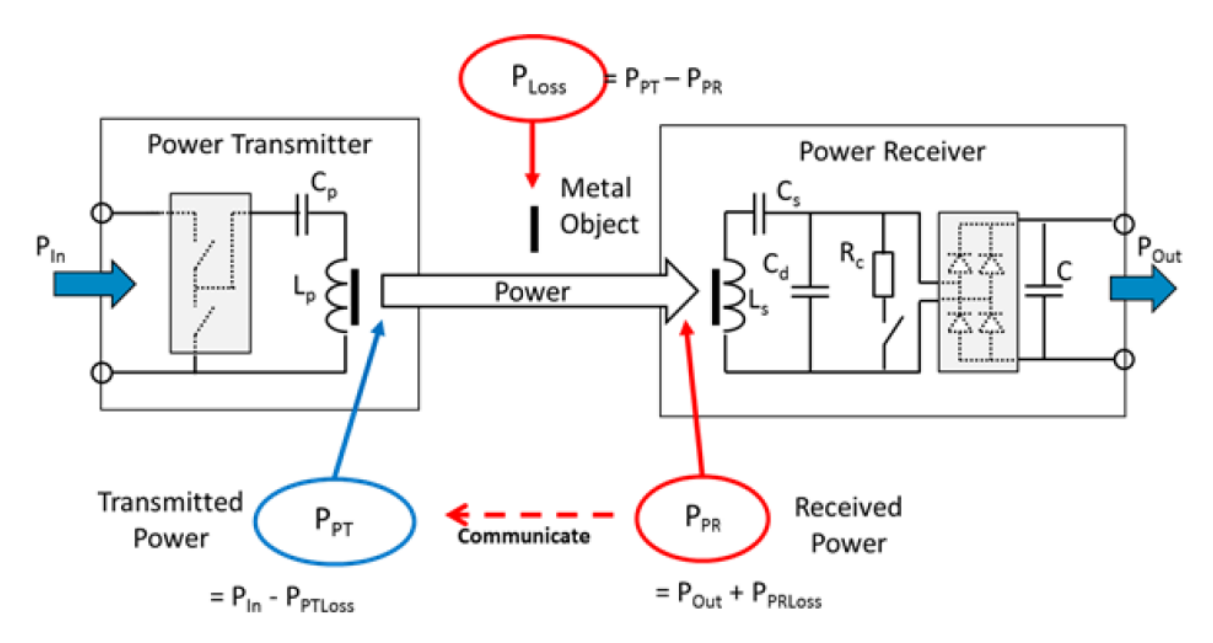

Figure 9. Power loss illustrated

When the FO is implemented in the power transfer, the power loss increases accordingly, and the FO can be detected based on the power loss method.

The power loss FOD method is divided into two types: FOD for the baseline power profile (TX and RX can transfer no more than 5 W of power) and extensions power profile (TX and RX can transfer power above 5 W).

#### 4.7.1. Power-loss FOD baseline

The equation for the power-loss FOD baseline is  $P_{LOSS} = P_{PT} - P_{PR}$ .

The Transmitted Power  $P_{PT}$  represents the amount of power that leaves the TX due to the magnetic field of the TX, and  $P_{PT} = P_{in} - P_{PTloss}$ , where  $P_{in}$  represents the input power of the TX and  $P_{PTloss}$  is the power dissipated inside the TX.  $P_{in}$  can be measured by sampling the input voltage and input current, and  $P_{PTloss}$  can be estimated using the coil current.

The Received Power  $P_{PR}$  represents the amount of power that is dissipated within the RX due to the magnetic field of the TX, and  $P_{PR} = P_{Out} + P_{PRloss}$ . The power  $P_{Out}$  is provided at the RX output and  $P_{PRloss}$  is the power lost inside the RX.

When the NXP MP-A11 transmitter charges the baseline profile RX, the power-loss baseline is applied. The TX continuously monitors  $P_{LOSS}$ , and if it exceeds the threshold several times, the TX terminates the power transfer.

#### 4.7.2. Power loss FOD extensions

Typically, the RX estimates the power loss inside itself to determine its received power. Similarly, the TX estimates the power loss inside itself to determine its transmitted power. A systematic bias in these estimates results in a difference between the transmitted power and the received power, even if there is no Foreign Object (FO) present on the interface surface. To increase the effectiveness of the power-loss method, the TX can remove the bias in the calculated power loss by calibration. For this purpose, the TX and the power RX execute the calibration phase before the power transfer phase starts. The TX must verify that there is no FO present on its interface surface before the calibration phase and FOD based on the Q factor can work.

Because the bias in the estimates may depend on the power level, the TX and RX determine their Transmitted Power and Received Power at two load conditions—a "light" load and a "connected" load. The "light" load is close to the minimum expected output power, and the "connected" load is close to the maximum expected output power. Based on the two load conditions, the power transmitter can calibrate its transmitted power using linear interpolation. Alternatively, the power transmitter can calibrate the reported received power.

Take the calibrated transmitted power as an example:

$$P_{PT}^{cat} = a * P_{PT} + b$$

$$a = \frac{P_{PR}^{(connected)} - P_{PR}^{(light)}}{P_{PT}^{(connected)} - P_{PT}^{(light)}}$$

$$b = \frac{P_{PT}^{(connected)} * P_{PR}^{(light)} - P_{PR}^{(connected)} * P_{PT}^{(light)}}{P_{PT}^{(connected)} - P_{PT}^{(light)}}$$

Therefore, the TX uses the calibrated transmitted power to determine the power loss as follows:

- 001

$$P_{LOSS} = P_{PT}^{cal} - P_{PR}$$

When the MP-A11 transmitter charges an RX baseline, only the power-loss FOD baseline works. If an RX extension is placed on the MP-A11 transmitter, the Q factor is measured first to detect if there is an FO present. If yes, the TX stops charging; otherwise, the TX can proceed to the calibration phase and the power transfer phase, and the power-loss FOD extension works to detect if an FO is inserted during the power transfer phase.

For more details about the FOD, see the WCT1012VLF /WCT1013VLH Consumer MP-A11 Run-Time Debug User's Guide (document WCT101XRTDUG).

# 4.8. FOD based on Q factor change

A change in the environment of the TX coil typically causes its inductance to decrease or its equivalent series resistance to increase. Both effects lead to a decrease of the TX coil's Q factor. The RX sends a packet including the reference Q factor for the TX to compare and determine if the FO exists, as shown in Figure 10.

The reference Q factor is defined as the Q factor of the test power transmitter #MP1's primary coil at the operating frequency of 100 kHz with RX positioned on the interface surface and no FO nearby. Due to the differences between its design and that of the test power transmitter #MP1, the TX needs to convert the Q factor it measured to that of the test power transmitter #MP1. NXP provides the conversion method and must get the on-board parameters first. The TX performs the automatic calibration and gets the parameters at the first powerup after a new image is flashed. These parameters are then written to the flash memory. Therefore, it is necessary to ensure that there is no object on the TX surface during the first powerup after flashing a new image.

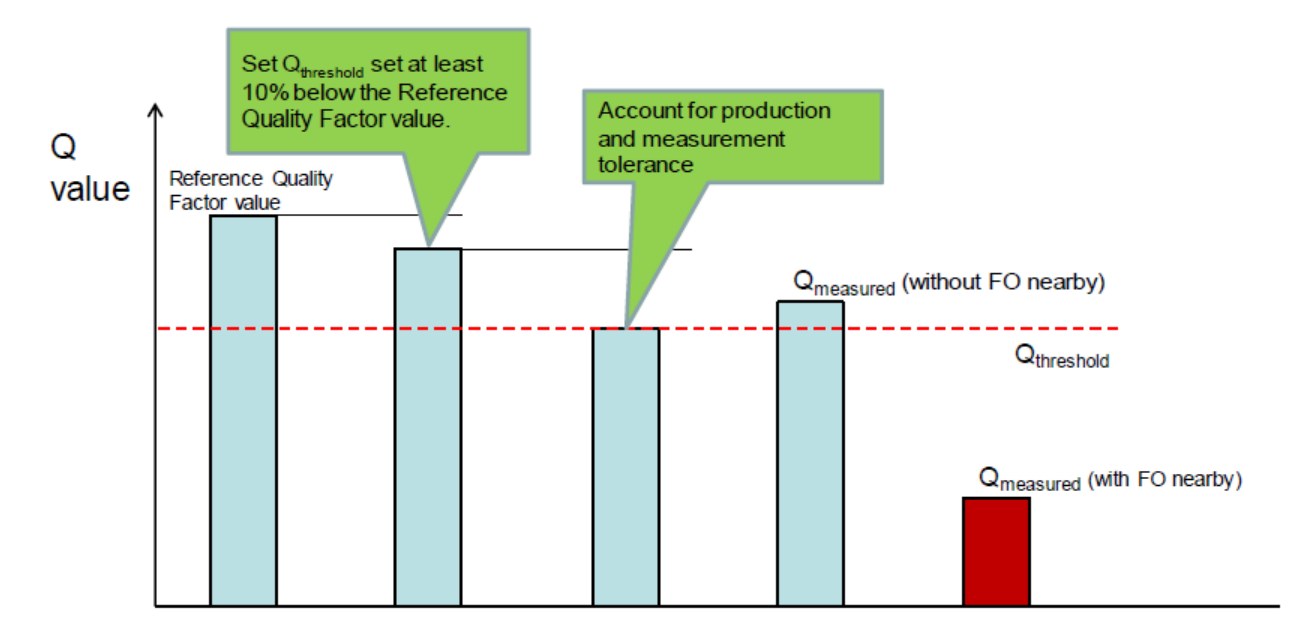

Figure 10. Q factor threshold example

### 4.8.1. Free-resonance Q factor

The free-resonance Q factor detection detects the decay rate of the resonance signal, as shown in Figure 11. With the system's high Q, just a few pulses near the resonant frequency are sufficient to serve as impulses and start the system ringing. Collect the ADC data of the tank voltage (or coil current), and get the decay rate of the signal.

 $Q=\pi/(-\ln(Rate))$ 

Rate is the value of the decay rate of the resonance signal.

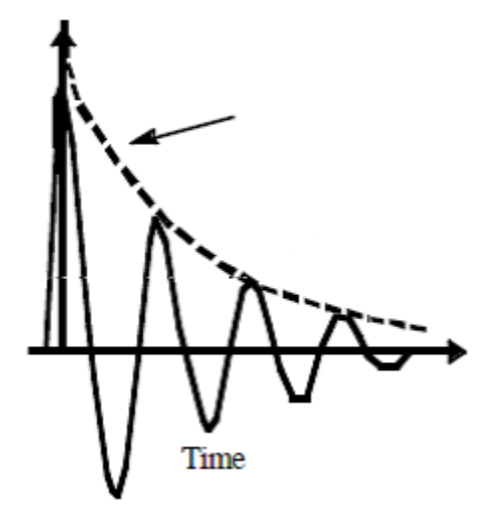

Figure 11. Resonance signal

The circuit for the free-resonance Q measurement is as shown in the following figure, which samples the signal on resonance capacitors.

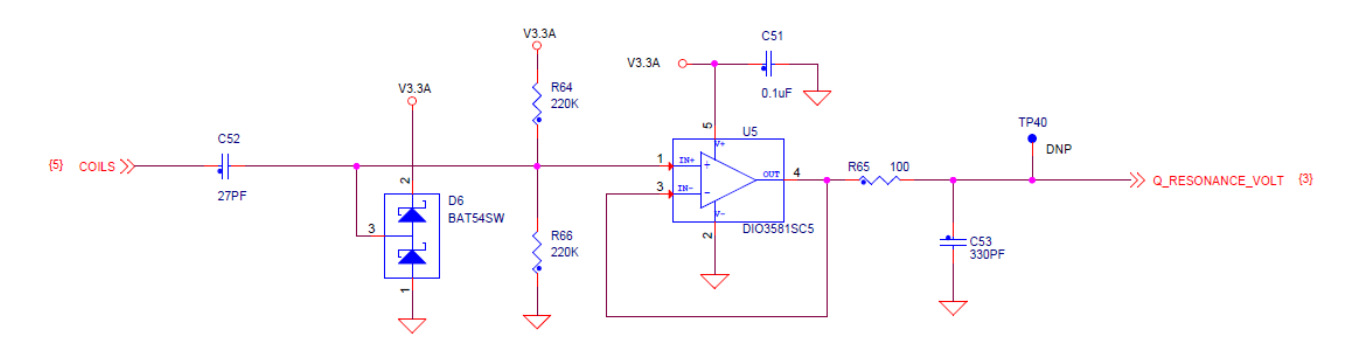

Figure 12. Free-resonance Q measurement circuit

### 4.8.2. Pre-FOD based on the Q factor

The pre-FOD serves to detect foreign objects without an RX. The TX uses analog ping to detect objects. If an object is detected, a digital ping is initiated to decide if it is an RX. If the object is a metal FO, it is heated by a digital ping. The TX provides a pre-FOD method based on the Q factor to detect the foreign object and prevent it from being heated before the transfer is initiated.

## 4.9. Analog sensing

Some ports of the ADC A-channel of the WCT1012VLF/WCT1013VLH are used to sense analog signals, such as the temperature, full-bridge input current, input voltage, and rail voltage.

# 5. Application monitoring and control using FreeMASTER

FreeMASTER is a user-friendly real-time debug monitor and data visualization tool for application development and information management. Supporting non-intrusive variable monitoring on a running system, FreeMASTER allows the data from multiple variables to be viewed in an evolving oscilloscope-like display or in a plain-text format. The application can also be monitored and operated from the web-page-like control panel.

## 5.1. Software setup

To set up the software, perform these steps:

- 1. Install FreeMASTER version 2.0.2 (or later) from the NXP website: www.nxp.com/freemaster.
- 2. Plug the USB-UART converting board to the SCI connector J4, and connect the FreeMASTER Micro-USB port to your computer.
- 3. Open the Device Manager, and check the number of the COM port.

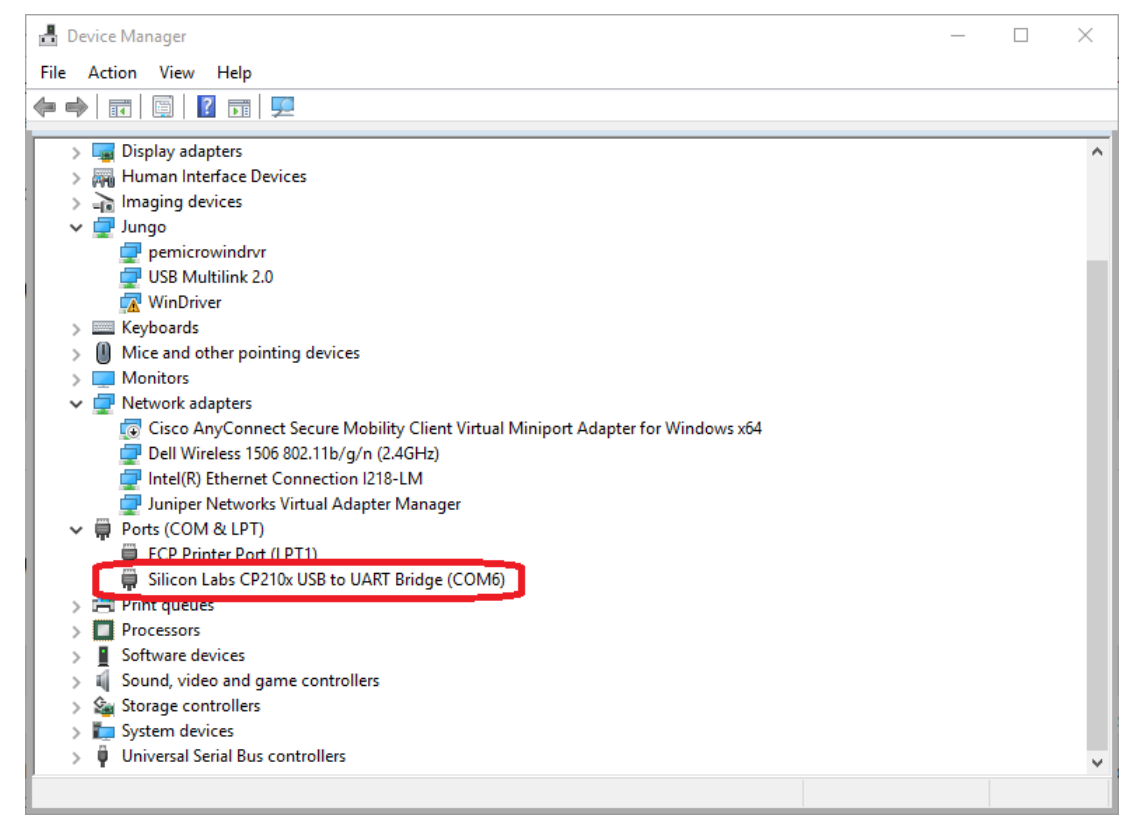

Figure 13. Device Manager

- 4. Unpack the embedded source code to your local disk.
- 5. Start the FreeMASTER application by opening:
  - MWCT1013

<unpacked\_files\_location>/15W\_MP/example/wct1013PD/ wct1013pd.pmp

6. Choose "Project" -> "Options".

| 토 wct1013pd.pmp - FreeMASTER                  |                                                                  |  |  |  |  |  |  |
|-----------------------------------------------|------------------------------------------------------------------|--|--|--|--|--|--|
| File Edit View Explorer                       | Project Tools Help                                               |  |  |  |  |  |  |
| : 🚅 🔲 💿 🛛 🗠 🛀 🍜                               | Variables 🕺 😭 💷 🛧 🐳 👔 Stencil                                    |  |  |  |  |  |  |
| Project Tree                                  | Commands                                                         |  |  |  |  |  |  |
| Wireless Charging<br>↓ wct_debug<br>↓ Library | Reload Symbol File Ctrl+M<br>Select Symbol File CT GUI for MPA11 |  |  |  |  |  |  |
| □••••••••••••••••••••••••••••••••••           | Resource Files                                                   |  |  |  |  |  |  |
| E Timing                                      | Options Ctrl+T Op Params Calibration NVMraw                      |  |  |  |  |  |  |
| EP                                            |                                                                  |  |  |  |  |  |  |

Figure 14. Choosing "Options"

7. Ensure that the correct virtual port (according to Step 3) and speed are selected.

| Options                                                                                                    | × |  |  |  |
|----------------------------------------------------------------------------------------------------|---|--|--|--|
| Comm   MAP Files   Pack Dir   HTML Pages   Demo Mode   Views & Bars  <br>Communication<br>© RS232: Port: COM6 Silicon Labs CP210x USB to UART Bridg<br>Speed: 19200 Timeouts                                    | ] |  |  |  |
| Connect string:<br>✓ Configure<br>✓ Save settings to project file Save settings to registry, use it as default.                                                                                                 |   |  |  |  |
| Communication state on startup and on project load C Open port at startup O Do not open port at startup Store port state on exit, apply it on startup Store state to project file, apply upon its load Advanced |   |  |  |  |
| OK Cancel Apply Help                                                                                                    |   |  |  |  |

Figure 15. Setting port and speed

8. Ensure that the MAP file is correct. The default directories are:

#### • MWCT1013

<unpacked\_files\_location>/15W\_MP/build/demo/wct1013PDdemo/demo\_ldm\_debug/wct1013P Ddemo\_debug.elf

| Options                            |                                                                                                    | ×                  |
|------------------------------------|----------------------------------------------------------------------------------------------------|--------------------|
| Comm MAP Files                     | Pack Dir HTML Pages Demo Mode Views & Bars                                                                                                    |                    |
| Default symbol fil                 | act1013PDdemo\demo_ldm_debug\wct1013PDdemo_debug.et                                                                                                    |                    |
| File format:                       | Binary ELF with DWARF2/DWARF4 dbg format.                                                                                                    | Del                |
| List of all valid<br>symbol files: | \\build\demo\wct1013PDdemo\demo_ldm_debug\wct1013F                                                                                                    | New<br>Del<br>View |
|                                    | Note: The file selected in the list will be used as default symbol file when the project is opened                                                                                                    |                    |
|                                    | On Load<br>Let the user select starting symbol file<br>Synchronize variables each time the symbol file loads<br>List errors (variables using undefined symbols)<br>Always C Except after project load |                    |
|                                    | OK Cancel Apply                                                                                                    | lelp               |

Figure 16. Setting the MAP file

#### 9. Connect FreeMASTER.

Power the MP-A11 on and start the communication by clicking the "STOP" button in the FreeMASTER GUI.

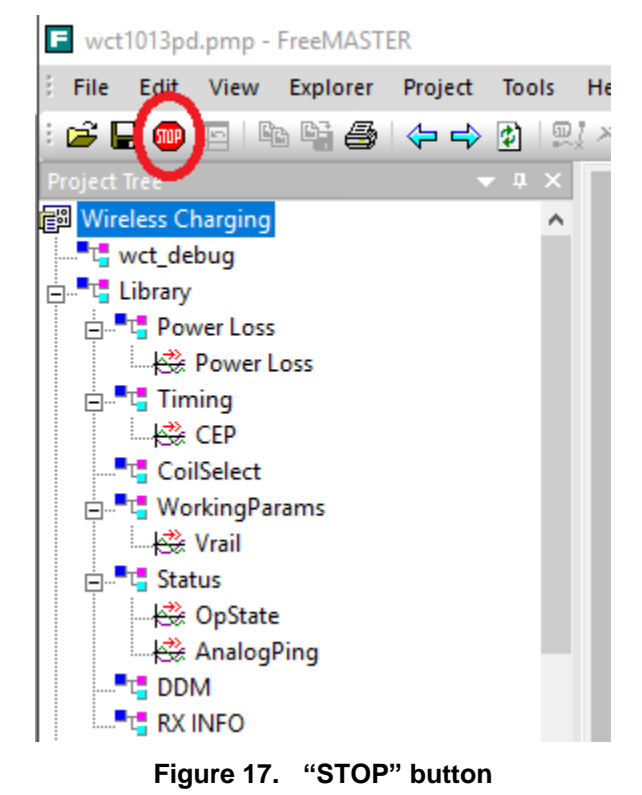

WCT1012VLF/WCT1013VLH Consumer MP-A11 (WCT-15W1CFFPD) V1.0 Wireless Charging Application User's Guide, Rev. 1, 05/2019

# 5.2. Real-time application variables monitoring

FreeMASTER enables the monitoring and updating of all the application global variables. In this application, several key variables are displayed in the scope windows. These variables are divided into different blocks, as shown in the following figure.

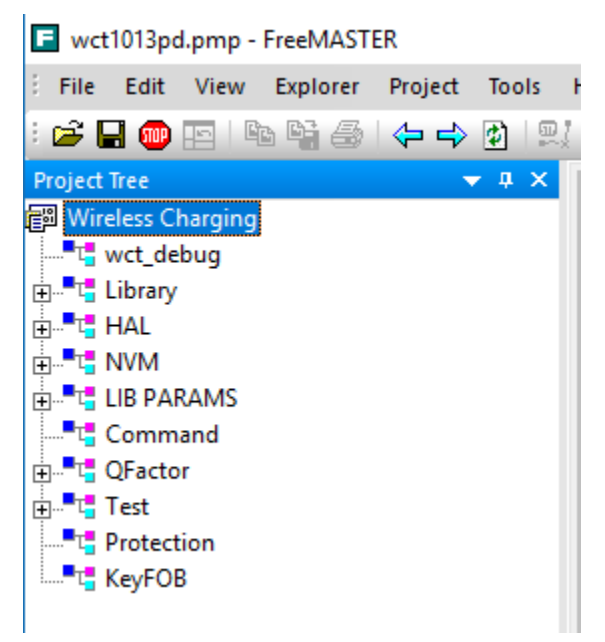

Figure 18. Real-time application variables

• wct\_debug

This block shows the variables used for the GUI command.

• Library

This block contains the power loss variables, timing variables, coil selection variables, working parameters, system status, DDM variables, and RX information.

• HAL

This block contains the ADC raw data and DDM buffer values.

• NVM

This block lists all NVM parameters. The Q factor sub-block shows the Q factor calibration constants. The RRQD sub-block shows the quick-removal calibration constants. The FOD sub-block shows the FOD characterization calibration constants. The normalization sub-block shows the FOD normalization constants. The analog sub-block shows the rail voltage calibration constants.

• LIB PARAMS

This block lists all the parameters used for the WCT library.

• Command The command variable is used to stop the WCT, start the WCT, and perform automatic calibration.

- QFactor This block contains the variables for the Q factor detection.
- Test This block contains some variables for debugging.
- Protection

This block contains protection variables, such as the input voltage protection, input current protection, and temperature protection.

#### NOTE

Besides the above variables, all the global variables can be added to FreeMASTER. The procedure to generate and add variables to the watch window is described in the FreeMASTER user manual.

# 5.3. Application parameters modification

The application parameters (NVM parameters) can be easily viewed and changed in the control panel. The control panel contains the web page elements (buttons, check boxes, and text fields) that enable a user-friendly way to visualize and change the application control parameters.

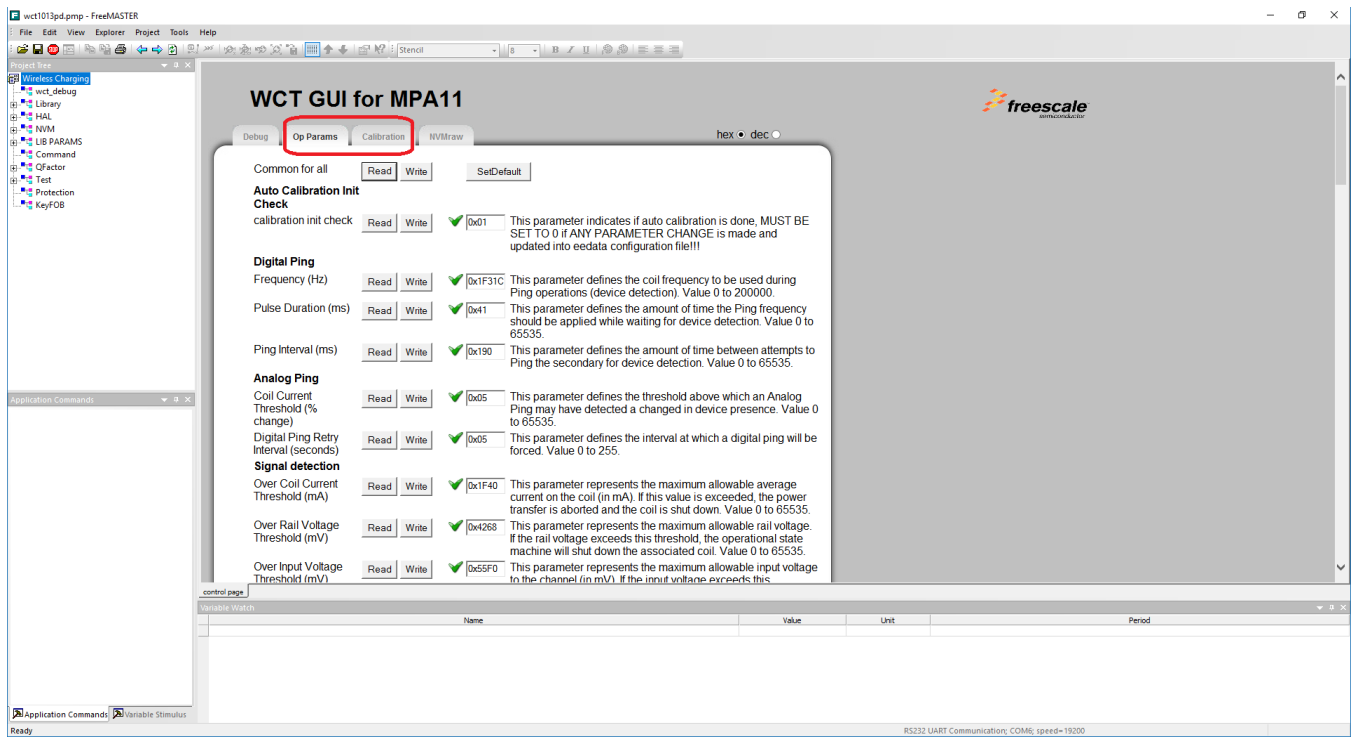

Figure 19. Application variables

The application variables are divided into these tabs:

• "Op Params"—enables access to variables related to the operation control.

• "Calibration"—a group of parameters for calibration of the input current, input voltage, and foreign objects detector.

The meaning of each parameter is described next to the text field.

#### NOTE

The parameters of the "Calibration" tab can be changed at run-time, but the parameters of the "Op Params" tab cannot take effect immediately. To modify the parameters in the "Op Params" page: enter the debug mode, modify the parameters, and exit the debug mode. The parameters can then take effect.

# 6. Application monitoring using console

The application sends some information and error states through the SCI to the console. The information is sent when the board is turned on, when the device is charging, or in case of an error state.

On the MP-A11 design, only one SCI port (SCI0) is available on the J4 connector. SCI0 is used for FreeMASTER by default. Select an alternative method to enable the debug console.

- 1. Disable FreeMASTER and configure the SCI0 as the debug console.
  - a) #define DEBUG\_CONSOLE\_SUPPORTED (TRUE)
    #define FREEMASTER\_SUPPORTED (FASLE)
    The macros are defined in *example->wct101xa->configure->appcfg.h*.
    b) #define QSCI CONSOLE INDEX 0
  - b) #define QSCI\_CONSOLE\_INDEX 0
     #define QSCI\_FREEMASTER\_INDEX 1
     The macros are defined in *example->wct101xa->driver->qsci.h*.
  - c) gWCT\_Params.tDebugConfig.bGeneralDbg = 1;

This variable is in *wct\_LibParams.c*.

- 2. Change the FreeMASTER communication interface to JTAG and configure the SCI0 as the debug console.
  - a) #define DEBUG\_CONSOLE\_SUPPORTED (TRUE)
    #define FREEMASTER\_SUPPORTED (TRUE)
    The macros are defined in *example->wct101xa->configure-> appcfg.h.*b) #define QSCI\_CONSOLE\_INDEX 0
    #define QSCI\_FREEMASTER\_INDEX 1

The macros are defined in *example->wct101xa->driver->qsci.h*.

c) #define FMSTR\_USE\_SCI
 0 /\* To select SCI communication interface \*/
 #define FMSTR\_USE\_JTAG
 1 /\* 56F8xxx: use JTAG interface \*/

The macros are defined in *example->wct101xa->configure-> freemaster\_cfg.h.* 

d) gWCT\_Params.tDebugConfig.bGeneralDbg = 1;
 This associable is in a stable black.

This variable is in *wct\_LibParams.c*.

## 6.1. Software setup

- 1. Plug the USB-UART converting board to SCI connector J4 and connect the console Micro-USB port to the computer.
- 2. Open the Device Manager and check the number of the COM port.

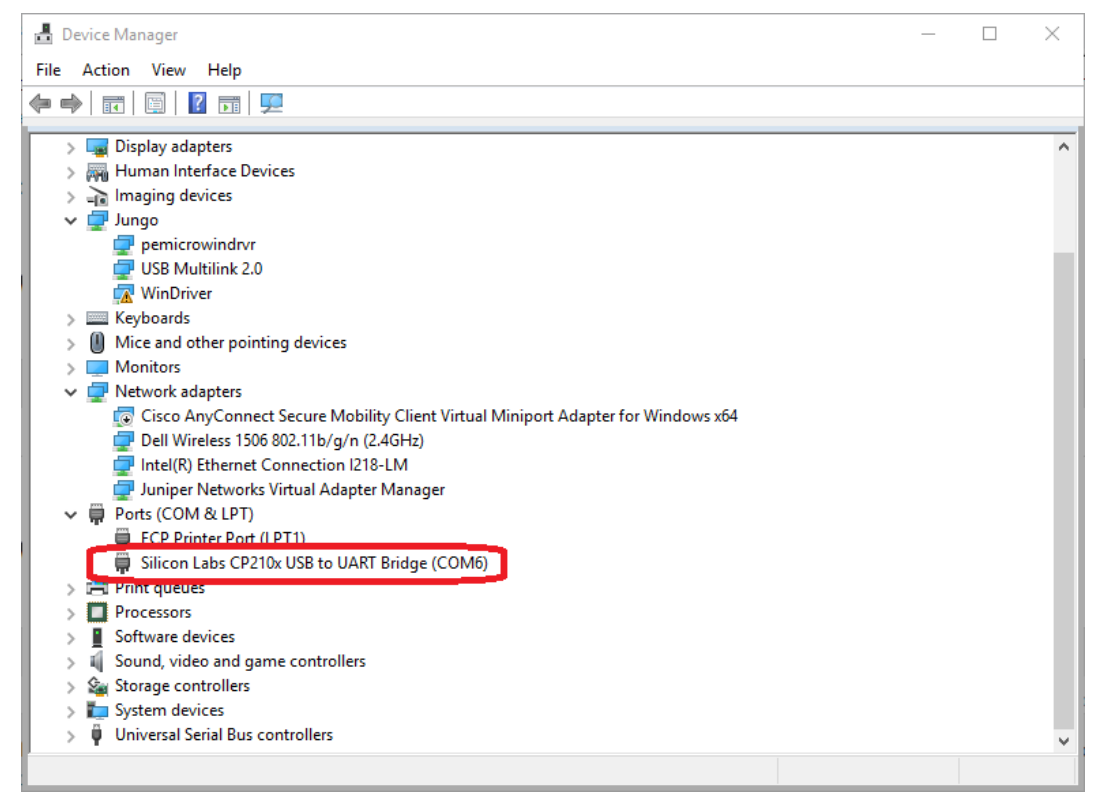

Figure 20. Device Manager

- 3. Run the communication program supporting console, such as HyperTerminal or RealTerm.
- 4. The following table shows the communication setup.

| Table 1. | Port configurations |
|----------|---------------------|
|----------|---------------------|

| Port number           | Serial port from Device Manager |
|-----------------------|---------------------------------|
| Baud                  | 19200                           |
| Data Bits             | 8                               |
| Stop Bits             | 1                               |
| Parity                | None                            |
| Hardware Flow Control | None                            |
| Display As            | ASCII                           |

5. Open the port or start the communication, depending on the terminal used.

# 7. Programming new software and calibration

The provided software package includes a WCT1013 project and a binary file (*.elf* or *.S*). You can flash the alternative to the board. After flashing a new software, carry out the board calibration.

# 7.1. Installing the latest CodeWarrior IDE

#### NOTE

The following steps demonstrate the installation of the CodeWarrior for Microcontrollers v10.7 IDE as an example. You can also select a later version.

1. Download installation files.

For a proper installation of CodeWarrior 10.7, install both the CodeWarrior for Microcontrollers 10.7 IDE and the CodeWarrior for MCUs v10.7 service pack.

Access the following webpage and log in:

www.nxp.com/products/developer-resources/software-development-tools/codewarriordevelopment-tools/codewarrior-development-suites/codewarrior-development-suite-special:CW-SUITE-SPECIAL?tab=Design\_Tools\_Tab

Click the "Download" button for the CodeWarrior Special Edition (offline or online).

#### IDE - Debug, Compile and Build Tools (8)

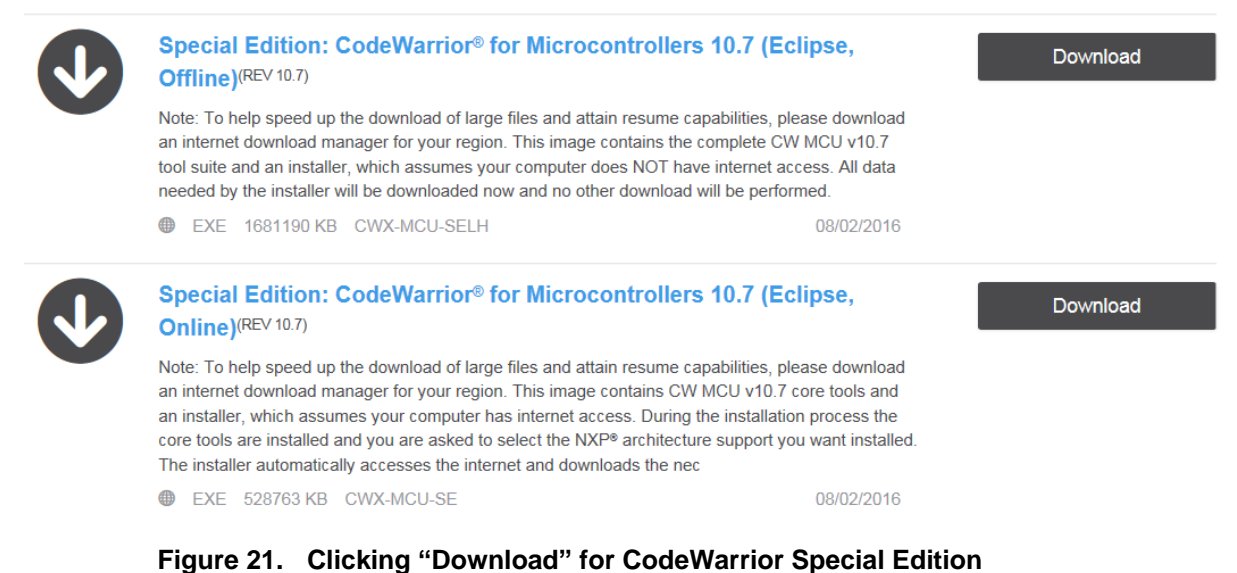

Download the CodeWarrior for Microcontrollers 10.7 service pack at this link:

www.nxp.com/products/power-management/wireless-charging-ics/15-watt-wireless-charging-transmitter-ics-for-automotive-applications:MWCT1x1xA?tab=Design\_Tools\_Tab

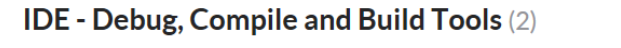

| CodeWarrior® for MCUs v10_7 service pack <sup>(REV 0)</sup>     |                     | Download |
|-----------------------------------------------------------------|---------------------|----------|
| CodeWarrior service pack for NXP 15 watt wireless charging MCUs |                     |          |
| ZIP 3.1 MB WIR-CHAR-MWCT101X-SP                                 | 2016-10-18 09:44:00 |          |

#### Figure 22. Downloading CodeWarrior for MCU v10.7 service pack

2. Double-click the *CW\_MCU\_v10.7\_b160721\_SE.exe* file after downloading.

CW\_MCU\_v10.7\_b160721\_SE.exe

Figure 23. Setup file

3. Make sure that the "DSC" option is selected.

| Choose Components<br>Choose which features of CodeWarrior Development Studio for Microcontrollers                            |  |  |  |  |  |  |  |
|----------------------------------------------------------------------------------------------------|--|--|--|--|--|--|--|
| Choose Components<br>Choose which features of CodeWarrior Development Studio for Microcontrollers                            |  |  |  |  |  |  |  |
| Check the components you want to install and uncheck the components you don't want to install. Click Next to continue.       |  |  |  |  |  |  |  |
| Select components to install:                                                                                                |  |  |  |  |  |  |  |
| DSC     Kinetis     Qorivva                                                                                                  |  |  |  |  |  |  |  |
| Description                                                                                                    |  |  |  |  |  |  |  |
| Space required: 1.4GB Adds Kinetis support: new project wizard, build tools, debugger, trace and profile, examples, OpenSDA, |  |  |  |  |  |  |  |
| Freescale Semiconductor, Inc.         < Back       Next >         Cancel                                                     |  |  |  |  |  |  |  |

Figure 24. DSC installed

4. Launch CodeWarrior, create a folder workspace, and select it as the default workspace.

| 🥦 Workspace Launcher                                                                                                 |                                                                |
|----------------------------------------------------------------------------------------------------|----------------------------------------------------------------|
| Select a workspace                                                                                                   |                                                                |
| CodeWarrior Development Studio stores your projects in a<br>Choose a workspace folder to use for this session.       | folder called a workspace.                                     |
| Workspace: D:\Progran \workspace                                                                                     | ▼ Browse                                                       |
| ☑ Use this as the default and do not ask again                                                                       |                                                                |
|                                                                                                    | OK Cancel                                                      |
| CUETIC DEQUEUE (Asem ptr-sti<br>EACUP QUINTER(tid ptr, TO<br>THE DEQUETE (tid ptr, TO<br>THE DEQUETE (tid ptr, temp) | m_post, Mr ct. = upinternil<br>official blockyr<br>wrt blockyr |
|                                                                                                    |                                                                |

Figure 25. Workspace Launcher dialog box

5. Select "Help" -> "Install New Software".

| 🎾 C/C++ - CodeWa | rrior Development | Studio          |                |           |        |      |                                      |              |
|------------------|-------------------|-----------------|----------------|-----------|--------|------|--------------------------------------|--------------|
| File Edit Source | Refactor Search   | Project MQX Too | ls Processor E | xpert Run | Window | Help | P                                    |              |
| 📬 🗕 🖬 🖷 🖌        | (Active)          | •               |                | ₿ -       | 🔌 🏇 🕶  | 3    | Welcome                              |              |
| CodeWarrior Proj | ects 🛛            |                 |                |           |        | ?    | Help Contents                        |              |
|                  | 📰 🖓 🗖             | 45 🔎            |                |           |        | ×    | Search                               |              |
| File Name        |                   |                 | Build          |           |        |      | Dynamic Help                         |              |
|                  |                   |                 |                |           |        |      | Key Assist                           | Ctrl+Shift+L |
|                  |                   |                 |                |           |        |      | Videos                               |              |
|                  |                   |                 |                |           |        |      | Tips and Tricks                      |              |
|                  |                   |                 |                |           |        |      | Cheat Sheets                         |              |
|                  |                   |                 |                |           |        |      | Check for Updates                    |              |
|                  |                   |                 |                |           |        |      | Install New Software                 |              |
|                  |                   |                 |                |           |        |      | Documentation                        |              |
|                  |                   |                 |                |           |        |      | About CodeWarrior Development Studio |              |
|                  |                   |                 |                |           |        |      | Freescale Licenses                   |              |
|                  |                   |                 |                |           |        | _    |                                      |              |

Figure 26. Install New Software

6. Click the "Add", "Archive", and then select the *mcu10\_7.Wireless\_Charging\_MWCT101x.win.sp.v1.0.1.zip* file.

| Install                                                                                                    |                                                                                                    | _ 🗆 X         |
|----------------------------------------------------------------------------------------------------|----------------------------------------------------------------------------------------------------|---------------|
| Available Software<br>Select a site or enter the location of a site.                                                                                                    |                                                                                                    | (3) <b>m</b>  |
| Work with: type or select a site                                                                                                    | Find more software by working with the "Av                                                                                                    | Add           |
| type filter text                                                                                                    |                                                                                                    |               |
| Name                                                                                                    | Version                                                                                                    |               |
| Select All Deselect All Details                                                                                                    | Add Repository     X       Name:     Local_       Location: jarfile/E/New folder/mcu10_7.Wireless_Charging_MWCT103     Archive_       ⑦     OK     Cancel |               |
| <sup>2</sup> Show only the latest versions of available software<br><sup>2</sup> Group Items by category<br><sup>3</sup> Show only software applicable to target environment<br><sup>3</sup> Contact all update sites during install to find required software | Hide items that are already installed<br>What is <u>already installed</u> ?                                                                               |               |
| 0                                                                                                    | < Back Next >                                                                                                    | Finish Cancel |

Figure 27. Selecting the update pack

7. Select the "MCU v10.7 DSC Service Packs" option, and then click "Next".

| 🏴 Install                                                                       |          |                                       |                    |                    |                       | _ <b>Q</b> X          |
|---------------------------------------------------------------------------------|----------|---------------------------------------|--------------------|--------------------|-----------------------|-----------------------|
| Available Software                                                              |          |                                       |                    |                    |                       |                       |
| Check the items that you wish to install.                                       |          |                                       |                    |                    |                       |                       |
| Work with: jacfile /F-/New folder/mou10 7 Wireless Chamino MWCT101x win so v1 0 | 11 zinl/ |                                       |                    |                    |                       | Add                   |
| The war jumper of the folder mease, the case and ging of the reasoning inter    | (TER DA  |                                       | Find more software | by working with th | e "Available Software | e Sites" preferences. |
| type filter text                                                                |          |                                       |                    |                    |                       |                       |
| Name                                                                            | Version  |                                       |                    |                    |                       |                       |
| ▷ I MCU v10.7 DSC Service Packs                                                 |          |                                       |                    |                    |                       |                       |
|                                                                                 |          |                                       |                    |                    |                       |                       |
|                                                                                 |          |                                       |                    |                    |                       |                       |
|                                                                                 |          |                                       |                    |                    |                       |                       |
|                                                                                 |          |                                       |                    |                    |                       |                       |
|                                                                                 |          |                                       |                    |                    |                       |                       |
|                                                                                 |          |                                       |                    |                    |                       |                       |
| Select All Deselect All 1 item selected                                         |          |                                       |                    |                    |                       |                       |
|                                                                                 |          |                                       |                    |                    |                       |                       |
| Details                                                                         |          |                                       |                    |                    |                       |                       |
|                                                                                 |          |                                       |                    |                    |                       | ÷                     |
| Show only the latest versions of available software                             |          | Hide items that are already installed |                    |                    |                       |                       |
| Group items by category                                                         |          | What is already installed?            |                    |                    |                       |                       |
| Show only software applicable to target environment                             |          |                                       |                    |                    |                       |                       |
| Contact all undate sites during install to find required software               |          |                                       |                    |                    |                       |                       |
| in contact on opparte sites during instant to find required software            |          |                                       |                    |                    |                       |                       |
|                                                                                 |          |                                       |                    |                    |                       |                       |
|                                                                                 |          |                                       |                    |                    |                       |                       |
| ?                                                                               |          |                                       | < Back             | Next >             | Finish                | Cancel                |
|                                                                                 |          |                                       |                    |                    |                       |                       |

Figure 28. Selecting service packs

8. Review the license terms. If you agree with the license terms, select "I accept the terms of the license agreement" and then click "Finish".

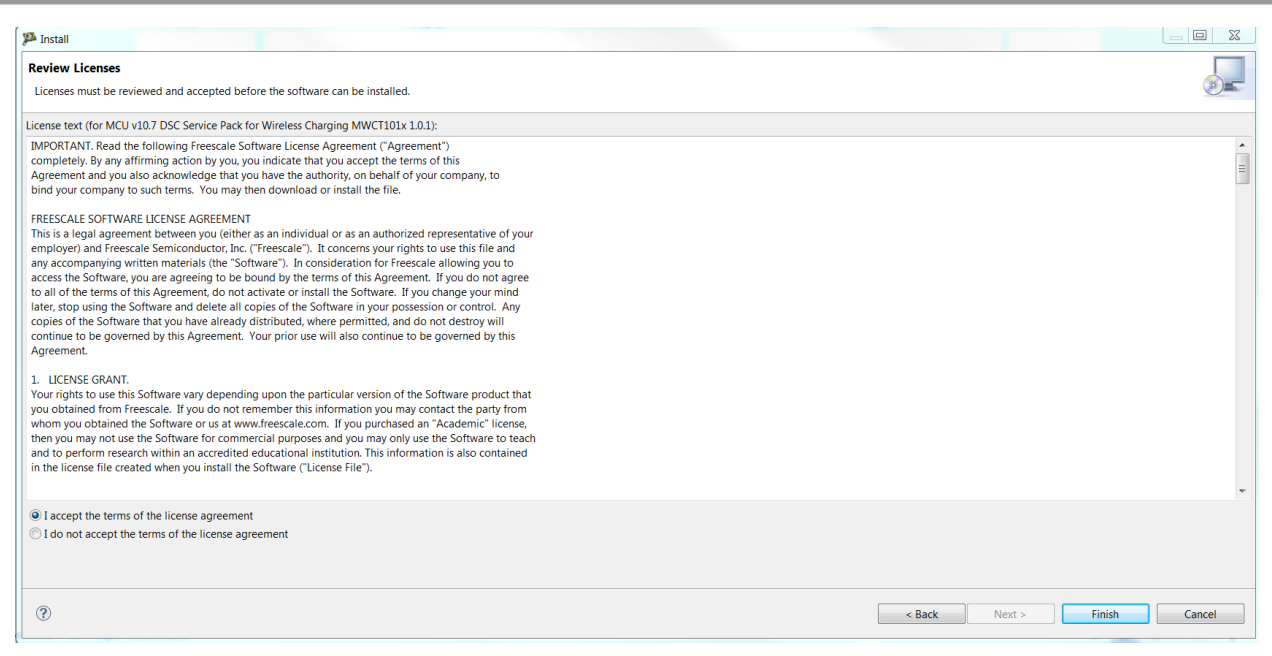

Figure 29. Installation finished

### 7.2. Board and programmer connection

Connect the 14-pin debug cable to J3 on the board (notice the pin-1 position of the cable).

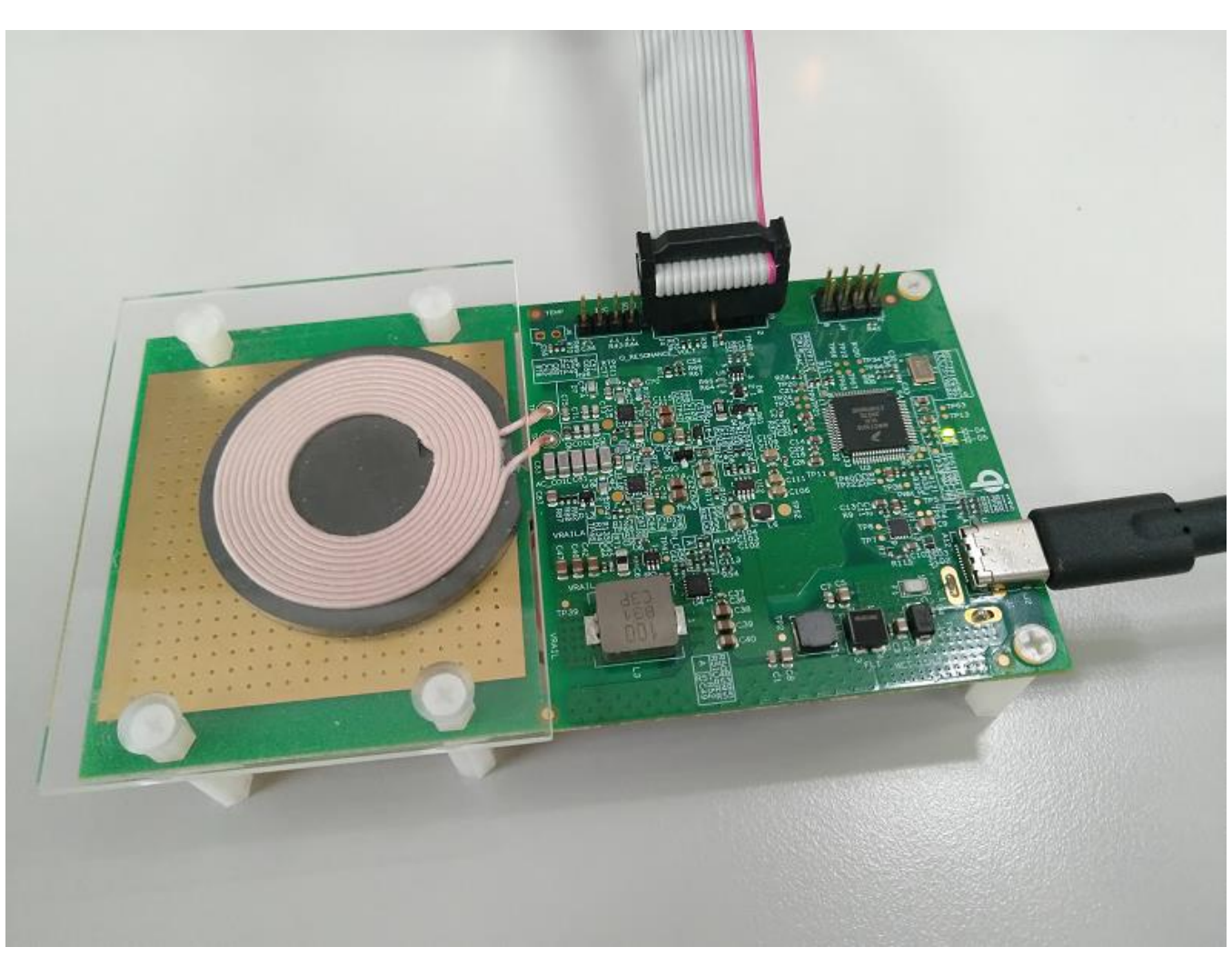

Figure 30. Connecting the debug cable to the board

# 7.3. Programming project files

- 1. Import a project.
- 2. Select the "File" tab and then click the "Import" button to import an existing project, as shown in the following figures.

| 🥦 C/C++ - CodeWarrior Development Studio |                    |           |        |            |     |  |  |  |
|------------------------------------------|--------------------|-----------|--------|------------|-----|--|--|--|
| File                                     | Edit Source R      | efactor   | Search | Project    | MQX |  |  |  |
|                                          | New                |           | А      | lt+Shift+N | I>  |  |  |  |
|                                          | Open Path          |           | Ct     | rl+Shift+A | ۱ I |  |  |  |
|                                          | Open File          |           |        |            |     |  |  |  |
|                                          | Close              |           |        | Ctrl+V     | v   |  |  |  |
|                                          | Close All          |           | Cti    | rl+Shift+V | V   |  |  |  |
|                                          | Save               |           |        | Ctrl+      | s   |  |  |  |
|                                          | Save As            |           |        |            |     |  |  |  |
|                                          | Save All           |           | C      | trl+Shift+ | s   |  |  |  |
|                                          | Revert             |           |        |            |     |  |  |  |
|                                          | Move               |           |        |            |     |  |  |  |
|                                          | Rename             |           |        | F          | 2   |  |  |  |
| 8                                        | Refresh            |           |        | F          | 5   |  |  |  |
|                                          | Convert Line Delir | niters To |        |            | >   |  |  |  |
| Ð                                        | Print              |           |        | Ctrl+I     |     |  |  |  |
|                                          | Switch Workspace   | 2         |        |            | >   |  |  |  |
|                                          | Restart            |           |        |            |     |  |  |  |
| 2                                        | Import             |           |        |            |     |  |  |  |
| 4                                        | Export             |           |        |            |     |  |  |  |
|                                          | Properties         |           |        | Alt+Ente   | r   |  |  |  |
|                                          | Exit               |           |        |            |     |  |  |  |

Figure 31. Importing a project (1)

| _      |        |
|--------|--------|
|        | Ľ      |
|        |        |
|        |        |
|        | ~      |
| Finish | Cancel |
|        | Finish |

Figure 32. Importing a project (2)

3. Select the project directory, as shown in the following figure.

| 🥦 Import                                                   |                                                                                                    |                           |
|------------------------------------------------------------|----------------------------------------------------------------------------------------------------|---------------------------|
| Import Project<br>Select a director                        | x <b>ts</b><br>ry to search for existing Eclipse projects.                                                                                                    |                           |
| <ul> <li>Select root di</li> <li>Select archive</li> </ul> | rectory:                                                                                                    | Browse                    |
| Projects:                                                  | Browse For Folder ×<br>Select root directory of the projects to import<br>MPA11_1013PD_demo_0227<br>bootloader<br>build<br>common<br>c example<br>Folder: MPA11_1013PD_demo_0227<br>Make New Folder OK Cancel | Select All Refresh Select |
| ?                                                          | < Back Next > Finish                                                                                                    | Cancel                    |

Figure 33. Importing a project (3)

4. Select the WCT1013 project.

| 🥦 Import —                                                                                                    |                                | ×               |
|----------------------------------------------------------------------------------------------------|--------------------------------|-----------------|
| Import Projects<br>Select a directory to search for existing Eclipse projects.                                                                                                    |                                |                 |
| Select root directory:     Cremenaony solutions (marchine composition)     Select archive file:     Projects:                                                                                                    | Browse                         |                 |
| WCT1013PD. Bootloader (Chilling in State in State in Stat | Select /<br>Deselect<br>Refres | All<br>All<br>h |
| < Copy projects into workspace Working sets Add project to working sets Working sets:                                                                                                    | Select                         |                 |
| ? < Back Next > Finish                                                                                                    | Cance                          | :I              |

Figure 34. Importing a project (4)

5. Build a project.

Select the build configurations by clicking the project name in the project window, as shown in the following figure. The "demo\_ldm\_debug" build contains debug information. The "demo\_ldm\_release" is the same as the "demo\_ldm\_debug", except for debug information.

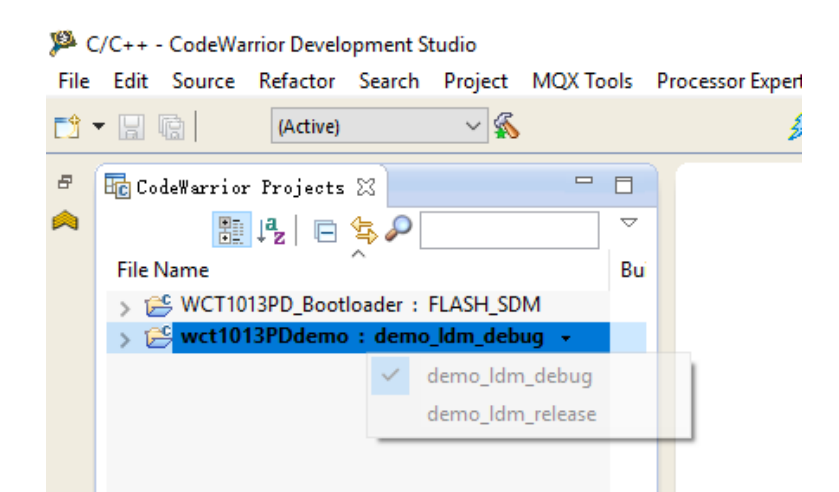

Figure 35. Building a project (1) WCT1012VLF/WCT1013VLH Consumer MP-A11 (WCT-15W1CFFPD) V1.0 Wireless Charging Application User's Guide, Rev. 1, 05/2019 6. Right-click "wct1013demo" and select the "Clean Project" and "Build Project" options.

| <mark>به</mark> و | /C++ - | CodeWa                          | rrior Develo         | opment S | tudio                |    |          |      |              |     |     |        |      |
|-------------------|--------|---------------------------------|----------------------|----------|----------------------|----|----------|------|--------------|-----|-----|--------|------|
| File              | Edit   | Source                          | Refactor             | Search   | Project              | MC | X Tools  | P    | rocessor Exp | ert | Run | Window | Help |
| <u></u>           | -      |                                 | (Active)             |          | ~ 🐔                  |    |          |      |              | 3   | •   | X      | 参 •  |
| 8                 | Ec Co  | deWarrion                       | r Projects           | 8        |                      |    | - 0      |      |              |     |     |        |      |
| ^                 |        | •                               | ↓ <mark>a</mark>   ⊡ | \$       |                      |    |          |      |              |     |     |        |      |
|                   | File   | Vame                            |                      |          |                      |    | Bu       | í    |              |     |     |        |      |
|                   | > 6    | § WCT10                         | 13PD_Boot            | loader : | FLASH_SD             | М  |          |      |              |     |     |        |      |
|                   | > E    | <sup>©</sup> wct10 <sup>−</sup> | 13PDdemo             | : demo   | _ldm_de <sup>L</sup> |    | New      |      |              |     |     |        |      |
|                   |        |                                 |                      |          |                      |    |          |      |              |     |     |        |      |
|                   |        |                                 |                      |          |                      |    | Go Into  |      |              |     |     |        |      |
|                   |        |                                 |                      |          |                      |    | Open in  | Ne   | w Window     |     |     |        |      |
|                   |        |                                 |                      |          |                      |    | Index    |      |              |     |     |        | >    |
|                   |        |                                 |                      |          |                      |    | Build Co | onfi | gurations    |     |     |        | >    |
|                   |        |                                 |                      |          |                      |    | Make Ta  | arge | ts           |     |     |        | >    |
|                   |        |                                 |                      |          |                      | ٢  | Build Pr | oje  | t            |     |     |        |      |
|                   |        |                                 |                      |          |                      | L  | Clean P  | roje | ct           |     |     |        |      |
|                   |        |                                 |                      |          |                      | B  | Сору     |      |              |     |     | Ctrl   | +C   |
|                   |        |                                 |                      |          |                      | Ê. | Paste    |      |              |     |     | Ctrl   | +V   |
|                   |        |                                 |                      |          |                      | ×  | Delete   |      |              |     |     |        |      |
|                   |        |                                 |                      |          |                      |    | Move     |      |              |     |     |        |      |
|                   |        |                                 |                      |          |                      |    | Rename   | e    |              |     |     |        |      |
|                   |        |                                 |                      |          |                      |    |          |      |              |     |     |        |      |

Figure 36. Clean Project and Build Project options

7. Download the project.

Download the project from the "Debug" drop-down list or from "Run" -> "Debug". In "Download Configurations", select a download configuration according to your build configurations and debugger type: USB TAP, PnE Multilink, or OSJTAG.

| P C/C++ - CodeWarrior Development Studio<br>File Edit Source Refactor Search Project MQX1                                                                                                    | fools Processor Expert Run Window Help                                                                      |                                                                                                    |                                                                                                    |                   |           |              | - 1       | o ×     |
|----------------------------------------------------------------------------------------------------|----------------------------------------------------------------------------------------------------|----------------------------------------------------------------------------------------------------|----------------------------------------------------------------------------------------------------|-------------------|-----------|--------------|-----------|---------|
| 📬 👻 🔛 (Active) 🧹 🗞                                                                                                    | 🍠 🔁 🎯 🛷 🗄 🖓 🖉                                                                                               | <b>e</b>                                                                                                    |                                                                                                    |                   |           | Quick Access | 📑 🗟 C/C++ | 券 Debug |
| Image: Cold turning Trajects: 23       Image: Trajects: 23       Image: Trajects: 24       Image: Trajects: 24       Image: 74       Image: 74< | Debug Configurations     Crede, manage, and run configurations     Debug or non an application to a target. |                                                                                                    |                                                                                                    |                   |           | Outline 🖾    |           |         |
|                                                                                                    |                                                                                                    | Name: WCT_MPTX_WCT1                                                                                              | 113PD_LDM_Release_OSJTAG                                                                                                    |                   |           |              |           |         |
|                                                                                                    | Upper later tas                                                                                             | Main 09- Argument<br>Debug session type<br>Choose a predefined debu<br>© Download<br>Attach<br>V(C++ application | Sebusy Pebugger V Source Set Environment Common<br>gression type or cuttom type for maximum flexibility<br>Connect<br>Cutom | Trace and Profile |           |              |           |         |
|                                                                                                    | Launch Group                                                                                                | Project                                                                                                    | wct1013PDdemo                                                                                                    |                   | Browse    |              |           |         |
|                                                                                                    |                                                                                                    | Application:                                                                                                    | demo_ldm_release/wct1013PDdemo_release.elf Search I                                                                         | Project Browse    | Variables |              |           |         |
|                                                                                                    |                                                                                                    | Target settings                                                                                                  | re iaunching                                                                                                    |                   |           |              |           |         |
|                                                                                                    |                                                                                                    | Connection:                                                                                                    | - wct1013PDdemo_FLASH_LDM_OSJTAG                                                                                            | ✓ Edit            | New       |              |           |         |
|                                                                                                    | Filter matched 8 of 11 Rems<br>Filter by Project.<br>@WC1101909 Beetmader                                   | Execute reset sequence                                                                                           | ipt(j)                                                                                                    |                   |           |              |           |         |
|                                                                                                    | i∂ wct1013PDdemo                                                                                            |                                                                                                    |                                                                                                    | Apply             | Revert    |              |           |         |
|                                                                                                    | 0                                                                                                    |                                                                                                    |                                                                                                    | Debu              | ig Close  |              | ⊕ ≡ ÿ • ₫ | ~       |
| ¢                                                                                                    | 3                                                                                                    |                                                                                                    |                                                                                                    |                   |           |              |           |         |

Figure 37. Downloading the project

After the project is downloaded, the MCU stops at the startup code. Click the "Run" button or press the "F8" key to run the MCU. Make sure that there is no object on the TX surface before running the MCU. Due to the automatic calibration of the rail voltage, the Q-factor and quick removal is done the first time the TX runs after flashing a new image.

| Debug - wct1013demo/Sources/main.c - CodeWarrior Development Studio                                                                                                    |                                          |                          | – ø ×                             |
|----------------------------------------------------------------------------------------------------|------------------------------------------|--------------------------|-----------------------------------|
|                                                                                                    |                                          |                          | Ouisk Assess                      |
|                                                                                                    |                                          |                          |                                   |
| spoloug ≈ RON Pause Stop<br>State and the state and the st                                                                                                    | 00- Variables 23 % Breakpoints 200 Regis | ters 🚺 Memory 🔜 Modules  | 한 예 근   🔀 🕈 🖇 🐐 📑 🍈 👘 👘           |
| C WCT_MPTX_WCT1013_LDM_Debug_PnE U-MultiLink [CodeWarrior]                                                                                                    | Name                                     | Value                    | Location                          |
| <ul> <li>         ØDSC, wct1013demo_debug.eff (Suspended)     </li> </ul>                                                                                                    | > 🥶 FeRfDataParams                       | 0x00000b6c               | 0x000b6c'Data Word                |
| <ul> <li> <sup>1</sup> <sup>1</sup></li></ul> | > 🥵 FeRfDataInterruptParams              | 0x00000a78               | 0x000a78'Data Word                |
| 2 Pmain() main.cb8 0x007/c3                                                                                                    | > 😕 FNvmParams                           | 0x00000892               | 0x000892'Data Word                |
| E FEREZVING FRAZZENSKE (MVCFRAZZENSKE) (MVCFRAZZENSKE) (MVCFRAZ<br>(MVCFRAZZENSKENSKE) (MVCFRAZZENSKE) (MVCFRAZZENSKENSKENSKENSKENSKENSKENSKENSKENSKENSK                                                                                                    | > 🥶 FNvmParams                           | 0x00000892               | 0x000892'Data Word                |
| E. Critereaoud/Solutions/wisc/whiti_bocs/ritmware/uil_voole_sc_aeauguar/13w_whiteuaiu/aemo/wctiolisaemo/aemo_aeauguer/11                                                                                                    | 🛤 FeRfDataParams                         | 0x00000b6c               | 0x000b6c'Data Word                |
|                                                                                                    | > 🐸 FeRfDataInterruptParams              | 0x00000a78               | 0x000a78'Data Word                |
|                                                                                                    | > (B Ebbard Parama                       | 0-00000803               | 0-0009927Data Ward                |
|                                                                                                    | > 🗁 Freemarams                           | 080000092                | 0x000692 Data word                |
|                                                                                                    |                                          |                          |                                   |
|                                                                                                    |                                          |                          |                                   |
|                                                                                                    | Watching windo                           | ow for Variables, Regist | ters,                             |
|                                                                                                    |                                          |                          |                                   |
|                                                                                                    | Memory and Br                            | eakpoints                |                                   |
|                                                                                                    | -                                        |                          | × .                               |
| < > >                                                                                                    | <                                        |                          | >                                 |
| D + M                                                                                                    |                                          |                          |                                   |
| E Bill C 23                                                                                                    |                                          | Distreed                 | y 25                              |
| evoid main (void)                                                                                                    |                                          | ^                        | Enter location here 🗸 🕴 🏠 😫 📑 👕 🎽 |
| i uist0 isputtol = 10:                                                                                                    |                                          | 68                       | HAL_Init();                       |
| dinto inputvol = 19)                                                                                                    |                                          | 0077c5:                  | jsr 0x002c89                      |
| HAL Init();                                                                                                    |                                          | 71                       | ST_WaitMs(100);                   |
|                                                                                                    |                                          | 0077671                  | move.w #100,10                    |
| //Wait to build the battery/board input voltage                                                                                                    |                                          | 74                       | USB PowerSetup(19000ul, 22000ul); |
| ST_WaitMs(100);                                                                                                    |                                          | 0077cb:                  | move.1 #19000.A                   |
|                                                                                                    |                                          | 0077cd:                  | move.1 #22000,B                   |
| #11 038_POREX_LANDLE                                                                                                    |                                          | 0077cf:                  | jsr 0x0007aa                      |
| ST WaitMg (100):                                                                                                    |                                          | 75                       | ST_WaitMs(100);                   |
| Fendif                                                                                                    |                                          | 0077d1:                  | move.w #100,Y0                    |
|                                                                                                    |                                          | 0077d3:                  | UERSTON Print() -                 |
| VERSION Print():                                                                                                    |                                          | ·                        | (Labion_rilation())               |
|                                                                                                    |                                          | ,                        |                                   |
| A Consuler 22 Consule 22 Problems                                                                                                    |                                          |                          | ■ × ½   🗛 🖬 🖅 🖉 🖬 🖬 • 😁 • 🖬       |
| DSC, wct1013demo, debug.elf                                                                                                    |                                          |                          |                                   |
| Project Creation     v Settings                                                                                                    |                                          |                          | ~                                 |
| <ul> <li>Build/Debug</li> <li>Project settings</li> </ul>                                                                                                    |                                          |                          |                                   |
| Suild (All)                                                                                                    |                                          |                          |                                   |
| Clean (All)                                                                                                    |                                          |                          |                                   |
| the Debug Miscellaneous                                                                                                    |                                          |                          |                                   |
| Welcome screen                                                                                                    |                                          |                          |                                   |
| Quick access                                                                                                    |                                          |                          |                                   |
| 🖸 Flash programmer                                                                                                    |                                          |                          |                                   |
|                                                                                                    |                                          |                          | ×                                 |
|                                                                                                    |                                          |                          |                                   |
|                                                                                                    |                                          |                          |                                   |

Figure 38. Project downloaded

# 7.4. Programming the binary file (.elf or .S)

1. Select "Flash Programmer" -> "Flash File to Target".

C/C++ - wct1013PDdemo/Sources/main.c - CodeWarrior Development Studio

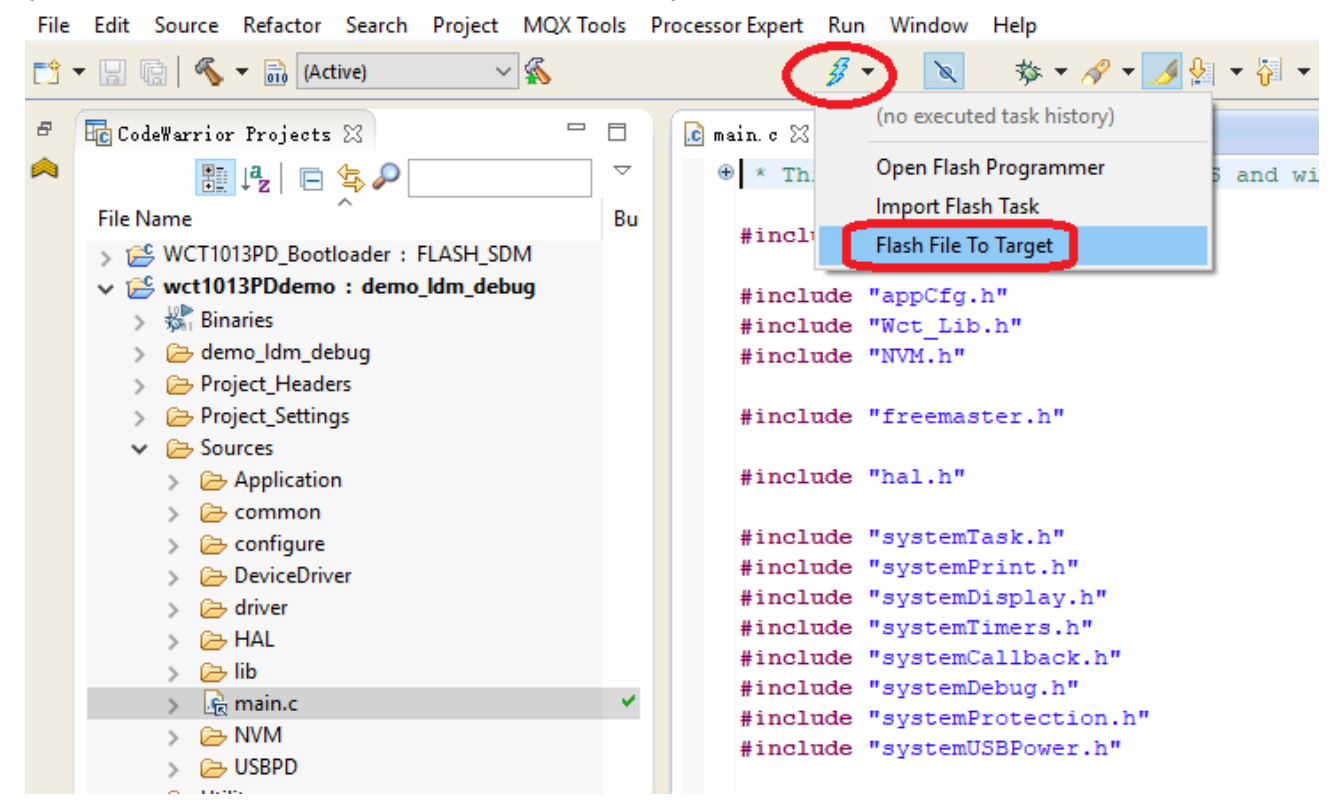

Figure 39. Choosing Flash File to Target

2. Click the "New" button to create a new connection.

| 🎾 Flash File To Target               |                    |                   | ×        |
|--------------------------------------|--------------------|-------------------|----------|
| Erase and program flash devices.     |                    |                   |          |
| 🔕 Please specify a target task name. |                    |                   |          |
| Connection                           |                    |                   |          |
| Connection:                          |                    | ✓ Edit            | New      |
| Flash Configuration File             |                    |                   |          |
| MWCT1013A.xml                        |                    |                   | ~ Browse |
| Unprotect flash memory before erase  |                    |                   |          |
| File to Flash                        |                    |                   |          |
| File:                                |                    |                   | Browse   |
| Offset: 0x 0                         |                    |                   |          |
| Save as Target Task                  |                    |                   |          |
| Task Name:                           |                    |                   |          |
|                                      |                    |                   |          |
| ?                                    | Erase Whole Device | Erase and Program | Close    |

Figure 40. Creating a new connection

3. In the "New Connection" text box, select "Hardware or Simulator Connection" and click "Next".

| 🥦 New Connection                                                           |                   |        |        |        |
|----------------------------------------------------------------------------|-------------------|--------|--------|--------|
| Select Remote System Type<br>Connection configuration for a hardware-based | or simulated targ | et.    |        | _      |
| System type:                                                               |                   |        |        |        |
| type filter text                                                           |                   |        |        |        |
|                                                                            |                   |        |        |        |
| ?                                                                          | < Back            | Next > | Finish | Cancel |

Figure 41. Entering a connection name

4. In the "Name" text box, enter a connection name (any name is OK), and click "New" to create a target.

| 🏴 New Connec    | tion                 |        |        | _      |                |
|-----------------|----------------------|--------|--------|--------|----------------|
| Hardware or 3   | Simulator Connection |        |        |        |                |
| 🔇 "Connection   | type" is undefined.  |        |        |        |                |
| Parent profile: |                      |        |        |        | ~              |
| Name:           | WCT-MPA11            |        |        |        |                |
| Description:    |                      |        |        |        |                |
| Template:       | None                 |        |        | ~      | Apply Defaults |
| Target:         |                      |        | ~      | Edit   | New            |
| Connection type |                      |        |        |        | ~              |
|                 |                      |        |        |        |                |
|                 |                      |        |        |        |                |
|                 |                      |        |        |        |                |
|                 |                      |        |        |        |                |
|                 |                      |        |        |        |                |
|                 |                      |        |        |        |                |
|                 |                      |        |        |        |                |
| (?)             |                      | < Back | Next > | Finish | Cancel         |

Figure 42. Entering a connection name

5. In the "Name" text box, enter a target name (any name is OK, but it cannot be the same as the connection name) and choose "dsc.MWCT101x" -> "MWCT1013A" from the "Target Type" drop-down menu.

| 🏴 New Conne                  | ction                                                         |        |        | _        | σ×             |
|------------------------------|---------------------------------------------------------------|--------|--------|----------|----------------|
| Hardware or<br>Configuration | Simulator Target<br>for a hardware-based or simulated target. |        |        |          |                |
| Parent profile:              | 101010101                                                     |        |        |          | ~              |
| Name:                        | WCT-MPA11                                                     |        |        |          |                |
| Description:                 |                                                               |        |        |          |                |
| Template:                    | None                                                          |        |        | ¥        | Apply Defaults |
| Target type:                 | MWCT1013A                                                     |        |        | ^        | Edit           |
| Initialization               | ✓ dsc.MWCT101x<br>MWCT1011<br>MWCT1011A                       |        |        | ^        |                |
| Execute r                    | MWCT1013A                                                     |        |        |          |                |
| 🗹 Initialize t               | > asc.MWCTIXIX<br>> hcs08.FXTH<br>> hcs08.HCS08A              |        |        | <b>,</b> |                |
|                              |                                                               |        |        |          |                |
|                              |                                                               |        |        |          |                |
| ?                            | I                                                             | < Back | Next > | Finish   | Cancel         |

Figure 43. Choosing MWCT1013A

6. Select "Execute reset" and "Initialize target", set the initialization target file path to the CodeWarrior IDE installation folder, and then select *MWCT1013A.tcl*.

| 🥬 New Conne     | ection                                                                                  |     |         | ×       |
|-----------------|-----------------------------------------------------------------------------------------|-----|---------|---------|
| Hardware o      | r Simulator Target                                                                      |     |         |         |
| Configuration   | for a hardware-based or simulated target.                                               |     |         |         |
| Parent profile: | NXL60269                                                                                |     |         | ~       |
| Name:           | WCT-MPA11                                                                               |     |         |         |
| Description:    |                                                                                         |     |         |         |
| Template:       | None                                                                                    | ¥   | Apply D | efaults |
| Target type:    | MWCT1013A                                                                               | •   | Edit    |         |
| Initialization  | Memory                                                                                  |     |         |         |
| Execute r       | eset ]<br>but of reset                                                                  |     |         |         |
| 🗹 Initialize    | target: C:\Freescale\CW MCU v10.7\MCU\lib\wizard_data\DSC\DataBase\init_files\MWCT1013A | tcl |         |         |
|                 |                                                                                         |     |         |         |
|                 |                                                                                         |     |         |         |
| ?               | < Back Next > Finish                                                                    |     | Cano    | cel     |

Figure 44. Executing reset and initializing target

- 7. Click the "Memory" tab.
- 8. Select "Memory configuration", set the memory configuration file path to the CodeWarrior IDE installation folder, and then select "MWCT1013A.mem".
- 9. Click "Finish".

| 🎾 New Conn      | action                                                                                 | _        |          | Х       |
|-----------------|----------------------------------------------------------------------------------------|----------|----------|---------|
| Hardware o      | r Simulator Target                                                                     |          |          |         |
| Configuration   | for a hardware-based or simulated target.                                              |          |          |         |
| Parent profile: | NXL60269                                                                               |          |          | ~       |
| Name:           | WCT-MPA11                                                                              |          |          |         |
| Description:    |                                                                                        |          |          |         |
| Template:       | None                                                                                   | <b>~</b> | Apply De | afaults |
| Target type:    | MWCT1013A                                                                              | •        | Edit     |         |
| Initialization  | Memory                                                                                 |          |          |         |
| Memory          | configuration: C:\Freescale\CW MCU v10.7\MCU\lib\wizard_data\DSC\DataBase\mem_files\MV | NCT1     | 013A.m   |         |
|                 |                                                                                        |          |          |         |
|                 |                                                                                        |          |          |         |
|                 |                                                                                        |          |          |         |
|                 |                                                                                        |          |          |         |
|                 |                                                                                        | _        |          |         |
| (?)             | < Back Next > Finish                                                                   | J        | Cano     | el:     |

Figure 45. Memory configuration

10. Select "USB TAP" for the "Connection type", and then click "Finish".

| 🥦 New Connecti   | on                                                                     |         |          | ×      |
|------------------|------------------------------------------------------------------------|---------|----------|--------|
| Hardware or S    | imulator Connection                                                    |         |          |        |
| Connection confi | guration for a hardware-based or simulated target.                     |         |          |        |
| <b>D</b>         | 11// 2020                                                              |         |          |        |
| Parent profile:  | NXL00269                                                               |         |          | ~      |
| Name:            | WCT-MPA11                                                              |         |          |        |
| Description:     |                                                                        |         |          |        |
| Template:        | None                                                                   | ¥ /     | Apply De | faults |
|                  |                                                                        |         |          |        |
| Target:          | WCT-MPA11 Target V Edit                                                |         | New      |        |
| Connection type: | P&E DSC Multilink\Multilink Universal\Cyclone Pro\OSJTAG               |         |          | ~      |
| 0                |                                                                        |         |          |        |
| Connection Ad    | vanced                                                                 |         |          |        |
| Connection p     | ort and Interface Type                                                 |         |          |        |
| Interface:       | USB Multilink, USB Multilink FX, Embedded OSBDM/OSJTAG - USB V Refresh |         |          |        |
| Dest             | Compatible Hardware                                                    |         |          |        |
| Specify IP       | 127.0.0.1 Specify Network Card IP 127.0.0.1 Advanced Brogramm          | ning Or | tions    |        |
|                  |                                                                        | ing op  | lions    |        |
| - Target Comm    | unication Speed                                                        |         |          |        |
| Debug Shift F    | req = (0) : SHIFT CLOCK FREQ = 1.00 MHz                                | ~       |          |        |
| Delay after      | Reset and before communicating to target for 0 milliseconds (decimal)  |         |          |        |
|                  |                                                                        |         |          |        |
|                  |                                                                        |         |          |        |
|                  |                                                                        |         |          |        |
| Enable loggin    | q                                                                      |         |          |        |
|                  | -                                                                      |         |          |        |
|                  |                                                                        |         |          |        |
|                  |                                                                        |         |          |        |
| (?)              | < Back Next > Finish                                                   |         | Cano     | el     |
|                  | - Sock - Han                                                           |         | Carre    |        |

Figure 46. Setting the connection type

11. Set the binary file path to "File to Flash". Select "Save the Target Task" for future programming. Power the MP-A11 on and click "Erase and Program".

| 🏴 Flash File To Target                      | ×                                          |
|---------------------------------------------|--------------------------------------------|
| Erase and program flash devices             | 5.                                         |
| Simplified user interface for Flash Program | nmer                                       |
| Connection                                  |                                            |
| Connection: 🛶 WCT-MPA11                     | ✓ Edit New                                 |
| Flash Configuration File                    |                                            |
| MWCT1013A.xml                               | ✓ Browse                                   |
| Unprotect flash memory before erase         |                                            |
| File to Flash                               |                                            |
| File:                                       | \GIT_V0606_SC_debug0907\15W_MP\ Browse     |
| Offset: 0x 0 File size is                   | 0x30e1c bytes                              |
| Save as Target Task                         |                                            |
| Task Name: Flash MPA11                      |                                            |
|                                             |                                            |
| <b>?</b>                                    | Erase Whole Device Erase and Program Close |

Figure 47. Erase and Program

12. Specify the task path and click "OK" to save the task.

| 🥦 Save Resource                      |                  |             | $\times$  |
|--------------------------------------|------------------|-------------|-----------|
| Store Task                           |                  |             |           |
| Do you want to store this task to ar | n external file? |             |           |
|                                      |                  |             |           |
| Save to framework only               |                  |             |           |
| Save to file                         |                  |             |           |
| Task Path: C:\Freescale              |                  |             |           |
|                                      | Workspace        | File System | Variables |
| Do not ask me again for this task    |                  |             |           |
| <b>?</b>                             |                  | ОК          | Cancel    |

Figure 48. Selecting the task path

13. When program is finished, the "Console" window displays the following log.

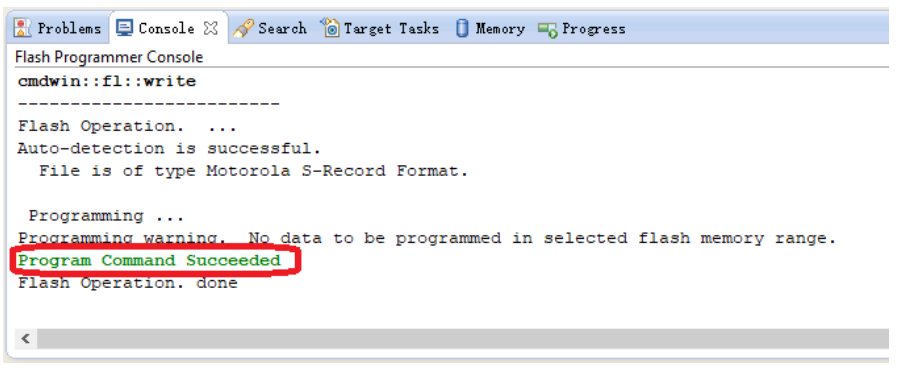

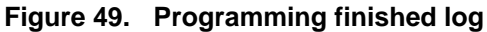

# 7.5. Programming by bootloader

The bootloader is independent of the application codes and can reside in the flash forever after the application code is downloaded. When a system is reset, the bootloader starts. After a boot delay (in seconds), the bootloader jumps to the programmed application code without receiving the application S-record file. When receiving the application S-record file, the bootloader programs the application code to the on-chip flash. After completion, the bootloader jumps to the application startup code.

1. The bootloader code is not flashed to the board by default. Download the bootloader code. Import the bootloader project and follow the steps described in Section 7.3 to download the project.

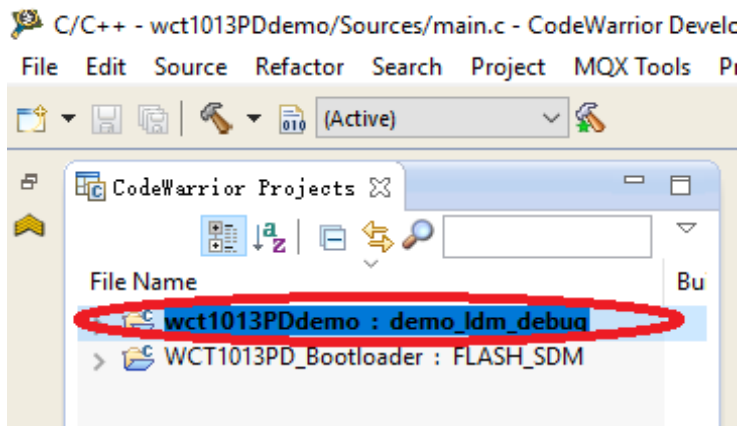

Figure 50. Bootloader project

2. Generate an application S-record file.

Enable the bootloader function. Set the following macro to TRUE in appcfg.h.

#define BOOTLOADER\_USED (TRUE)

See the figure below to configure the application project settings. Select the "Sort by Address" option. Set "Max S-Record Length" to a value that does not exceed 255. Select "DOS (||r||n)" for the "S-Record EOL Character".

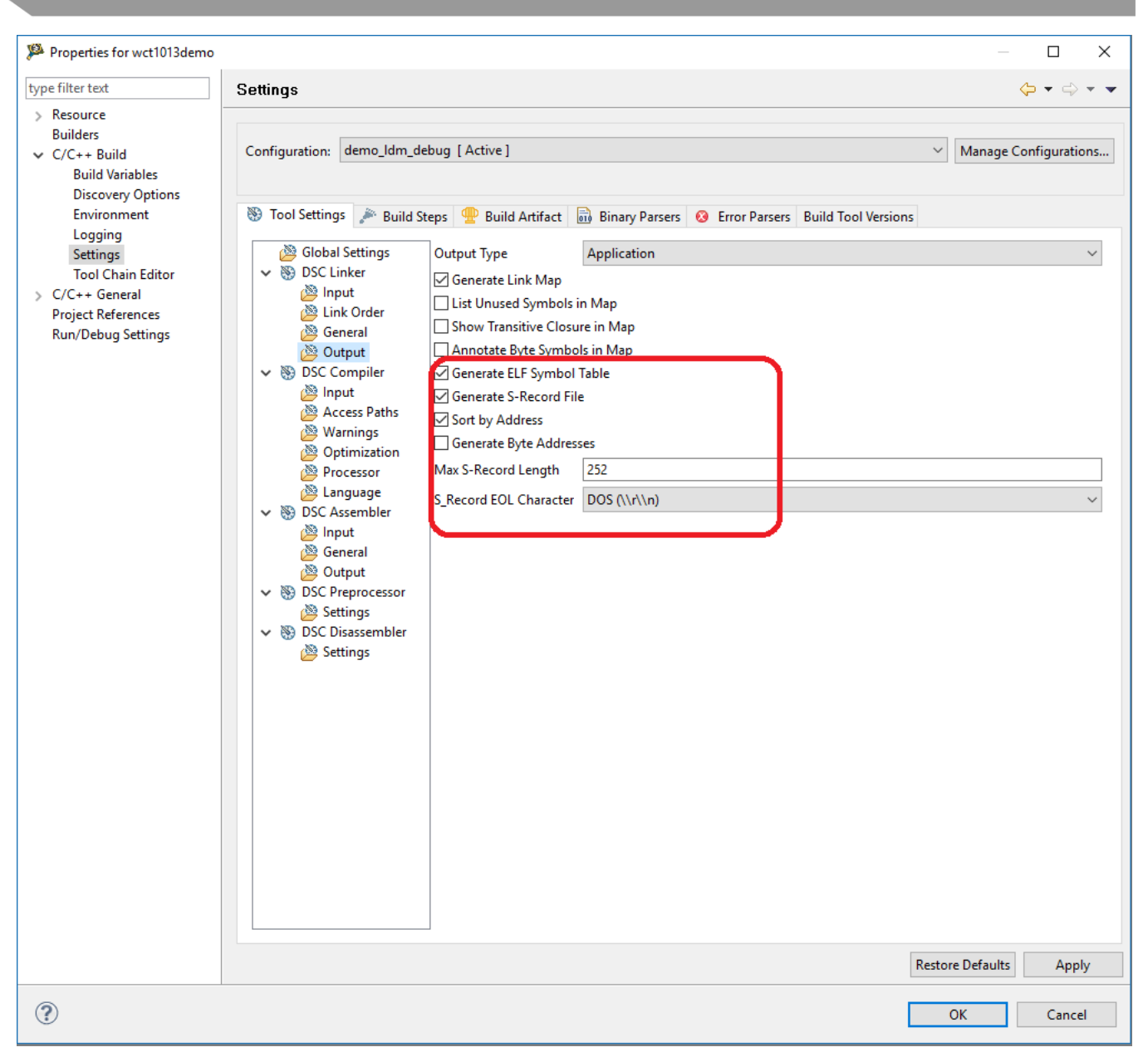

Figure 51. Configure project settings

Recompile the project after completing the configuration above. The generated S-record file is in the  $\langle unpacked\_files \rangle 15W\_MP \rangle uild \rangle demo \rangle wct1013PD demo \rangle demo\_ldm\_debug$  folder for the WCT1013 chip. The S-record file is the combined p and x S-record file without ".p" or ".x" in the extension name (.s).

3. Download the application code using the bootloader.

Most serial terminal programs can be used to send the S-Record file from the host to the WCT1013 board using the bootloader. For example, Tera Term can be used in the Windows OS platform.

SCI0 is used for communication. Plug the USB-UART converter to the SCI connector J2 and the computer. Open Tera Term, and select "Serial" and "Port". Check the COM port in the Device Manager.

| Tera Term: New con | nection                                    | $\times$ |
|--------------------|--------------------------------------------|----------|
| () тср/ір          | Host: myhost.example.com                   |          |
| ● Serial           | Port: COM6: Silicon Labs CP210x USB to U ~ |          |
|                    | OK Cancel Help                             |          |

Figure 52. Tera Term connection

4. Choose "Setup" -> "Serial port" to configure the COM properties, as shown in the following figure.

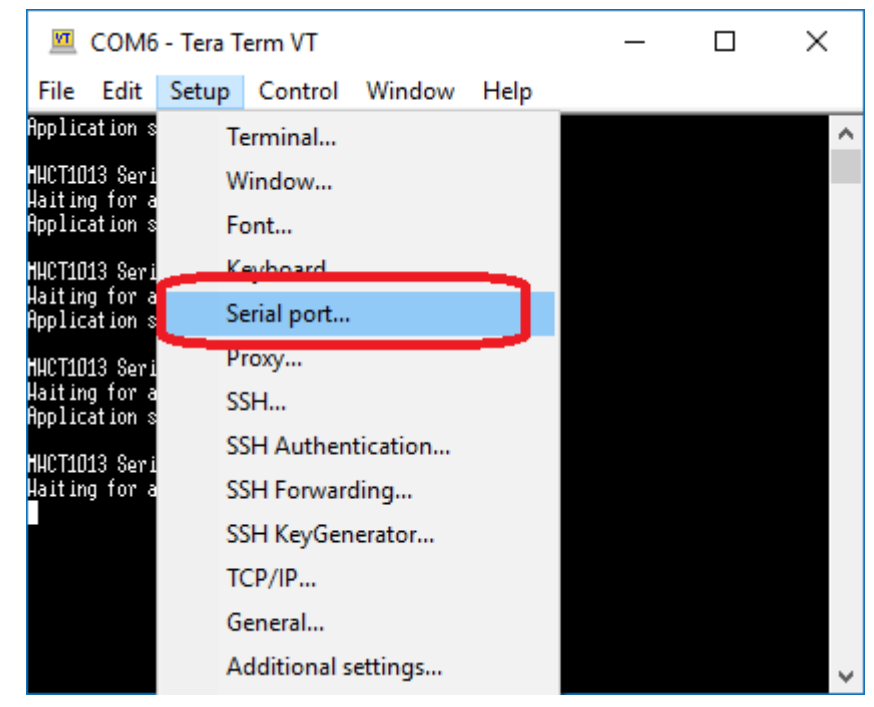

Figure 53. Serial port

| Tera Term: Serial port setu | μ             |        | ×       |
|-----------------------------|---------------|--------|---------|
| Port:                       | COM6          | $\sim$ | ОК      |
| Speed:                      | 115200        | ~      |         |
| Data:                       | 8 bit         | $\sim$ | Cancel  |
| Parity:                     | none          | $\sim$ |         |
| Stop bits:                  | 1 bit         | $\sim$ | Help    |
| Flow control:               | Xon/Xoff      | $\sim$ |         |
| Transmit dela               | y<br>c/char O | ms     | ec/line |

Figure 54. Serial port setup

5. Choose "File" -> "Send file".

| м    | COM6   | - Tera T  | erm VT  |        |      | _    | ×            |
|------|--------|-----------|---------|--------|------|------|--------------|
| File | Edit   | Setup     | Control | Window | Help | <br> | <br>         |
|      | New o  | onnecti   | on      | Alt+N  |      |      | ^            |
|      | Duplie | ate sess  | ion     | Alt+D  |      |      |              |
|      | Cygw   | in conne  | ction   | Alt+G  |      |      |              |
|      | Log    |           |         |        |      |      |              |
|      | Comn   | nent to l | .og     |        |      |      |              |
|      | View l | .og       |         |        |      |      |              |
| -    | Show   | Log dial  | od      |        |      |      |              |
|      | Send f | file      |         |        |      |      |              |
|      | Transf | er        |         | >      |      |      |              |
|      | SSH S  | СР        |         |        |      |      |              |
|      | Chang  | ge direct | ory     |        |      |      |              |
|      | Replay | y Log     |         |        |      |      |              |
|      | TTV P  | ocord     |         |        |      |      | $\checkmark$ |

Figure 55. Send file

6. Select the application S-Record file and click "Open".

| 💆 Tera Term:                          | Send file                 |          |         | Х |  |  |
|---------------------------------------|---------------------------|----------|---------|---|--|--|
| Look in: 📙 demo_ldm_debug 🛛 🗸 🎯 🏂 🔛 🕶 |                           |          |         |   |  |  |
| Name                                  | ^                         | Date mod | dified  | ^ |  |  |
| wct1013                               | Ddemo_debug.elf           | 2019/2/2 | 7 16:04 |   |  |  |
| 📓 wct1013                             | PDdemo_debug.elf.p.S      | 2019/2/2 | 7 16:04 |   |  |  |
| 📓 wct1013                             | PDdemo_debug.elf.S        | 2019/2/2 | 7 16:04 |   |  |  |
| 📓 wct1013                             | 7 16:04                   |          |         |   |  |  |
| 📄 wct1013                             | 7 16:04                   | ¥        |         |   |  |  |
| <                                     |                           |          | >       |   |  |  |
| File name:                            | wct1013PDdemo_debug.elf.S |          | Open    |   |  |  |
| Files of type:                        | All(*.*)                  | $\sim$   | Cancel  |   |  |  |
|                                       |                           |          | Help    |   |  |  |
| Option                                |                           |          |         |   |  |  |
| Binary                                |                           |          |         |   |  |  |
|                                       |                           |          |         |   |  |  |

Figure 56. Send application S-Record file

The download progress is displayed in the Tera Term window. After the download completes, the application code starts.

| M                                                                          | COM6                                                                         | - Tera T                                                                                                    | erm VT                  |        |      | _ | $\times$ |
|----------------------------------------------------------------------------|------------------------------------------------------------------------------|----------------------------------------------------------------------------------------------------|-------------------------|--------|------|---|----------|
| File                                                                       | Edit                                                                         | Setup                                                                                                    | Control                 | Window | Help |   |          |
| HHCT10<br>Haitin<br>Applic                                                 | 13 Seri<br>g for a<br>ation s                                                | al Bootlo<br>pplicatio<br>tarted!                                                                                      | ader v1.0<br>m S-Record |        |      |   | ^        |
| MHCT10<br>Haitin<br>Applic                                                 | 13 Seri<br>g for a<br>ation s                                                | al Bootlo<br>pplicatio<br>tarted!                                                                                      | ader v1.0<br>n S-Record |        |      |   |          |
| HHCT10<br>Haitin<br>Applic                                                 | 13 Seri<br>g for a<br>ation s                                                | al Bootlo<br>pplicatio<br>tarted!                                                                                      | ader v1.0<br>n S-Record |        |      |   |          |
| HHCT10<br>Haitin<br>PROGRA<br>********<br>********<br>********<br>******** | 13 Seri<br>g for a<br>H&DATA*<br>*********<br>*********<br>*********<br>**** | al Bootlo<br>pplicatio<br>conservation<br>conservation<br>conservation<br>conservation<br>conservation<br>conservation | ader v1.0<br>n S-Record |        |      |   |          |
| Dounlo<br>Applic                                                           | ad Comp<br>ation_s                                                           | lete                                                                                                    |                         |        |      |   |          |
| ippiic                                                                     | 011011 3                                                                     | anteo.                                                                                                    |                         |        |      |   | $\sim$   |

Figure 57. S-Record file download complete

### 7.6. Board calibration

NXP provides the FreeMASTER GUI tool for calibration and parameters tuning. For board calibration, see the *WCT1012VLF/WCT1013VLH Consumer MP-A11 V1.0 Run-Time Debugging User's Guide* (document WCT101XV10RTDUG).

# 8. Software description

### 8.1. Software overview

#### 8.1.1. Directory structure

The following figure shows an example of the directory structure of the whole WCT1013\_MP-A11 distribution.

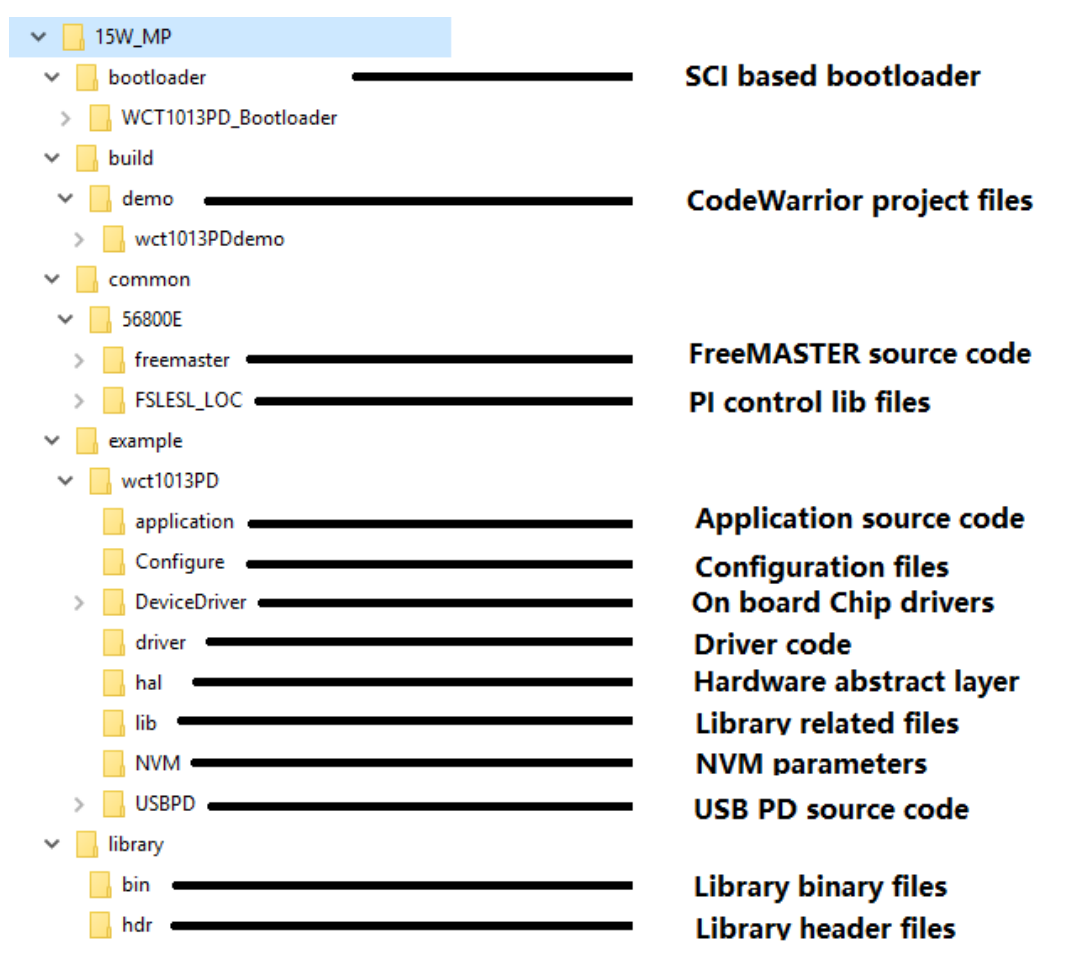

Figure 58. Directory structure of the whole WCT1013\_MP-A11 distribution

## 8.2. CodeWarrior projects

There are four CodeWarrior projects in the package. The following figure shows all four projects in the CodeWarrior GUI when all of them are imported.

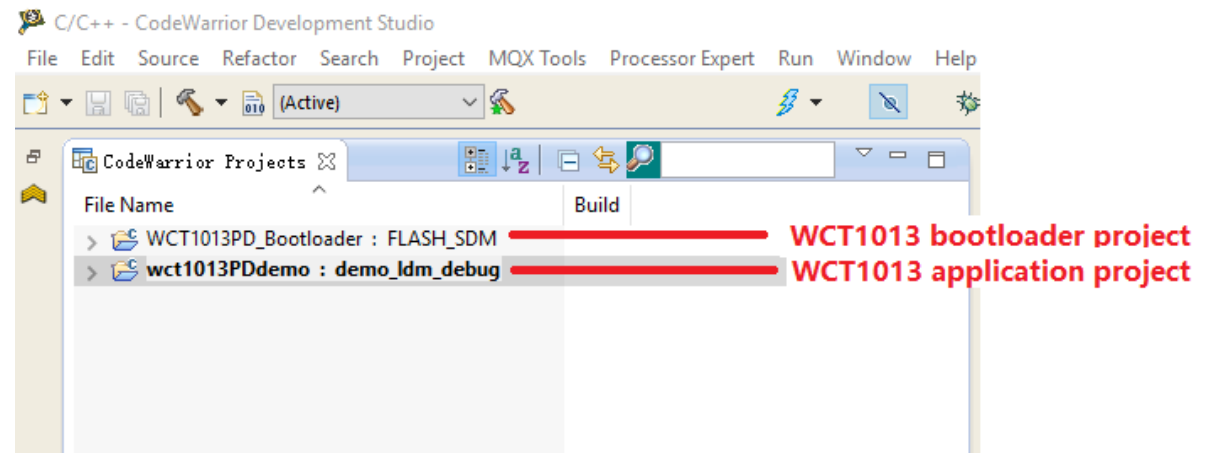

Figure 59. CodeWarrior projects

Combined with different program models and different user cases, multiple build configurations are predefined in the respective projects.

There are two program models provided for the WCT parts.

- Small program model: The compiler generates a more efficient switch table when the code is in the range of 0x0-0xFFFF. This model is more efficient, but the code size is limited to 64-KB words.
- Larger program model: Extends the DSP56800E addressing range by providing 24-bit address capability to the instructions. This enables the user accesses beyond the 64-KB word boundary of 16-bit addressing.

For the WCT1013 of the MP-A11 design, only the larger program model is provided.

For WCT1013, there are two build configurations:

- "demo\_ldm\_debug": larger program model, including the code for debugging.
- "demo\_ldm\_release": larger program model, excluding the debugging code to save memory size.

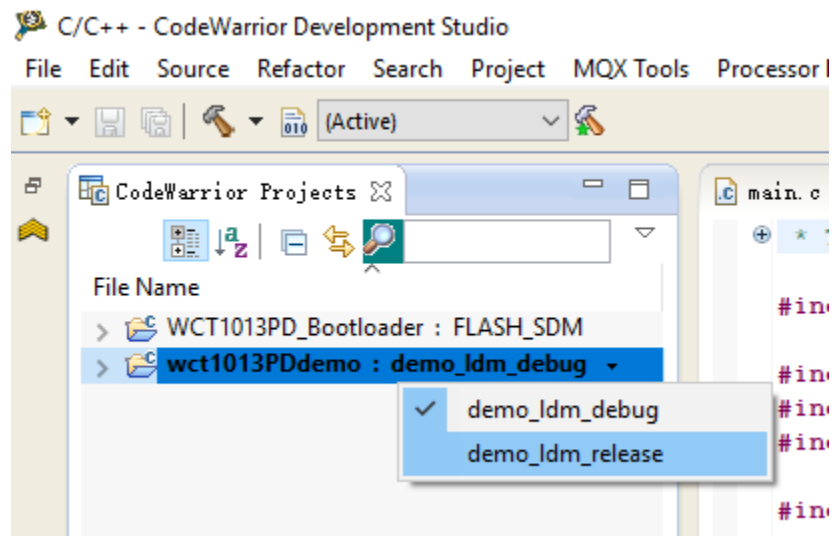

Figure 60. WCT1013 build configuration

### 8.3. Functional description

NXP provides full-featured wireless charging functions on the reference board. If a certain function is not needed, disable it by the definitions in the header file.

#### 8.3.1. FreeMASTER

• FreeMASTER is supported. The following configuration is used to enable or disable it.

 Table 2.
 FreeMASTER configurations

| Configurations       | Default value | Location | Description                                                                       |
|----------------------|---------------|----------|-----------------------------------------------------------------------------------|
| FREEMASTER_SUPPORTED | TRUE          | appcfg.h | Enables or disables the function. Set TRUE to enable it. Set FALSE to disable it. |

• FreeMASTER communication interface configuration is in *freemaster\_cfg.h.* The SCI interface is enabled and the JTAG interface is disabled by default. Only one interface can be set at a time.

```
#define FMSTR_USE_SCI 1 /* To select SCI communication interface */
#define FMSTR_USE_JTAG 0 /* 56F8xxx: use JTAG interface */
```

- The FreeMASTER SCI port is SCI0 by default.
  - #define FMSTR\_SCI\_BASE
     0xE080 /\* base address of SCI\_0 \*/
    - The macro is in *freemaster\_cfg.h.*
  - 2) #define QSCI\_FREEMASTER\_INDEX 0 //QSCI0

The macro is in *qsci.h*.

### 8.3.2. Low-power mode

The low-power mode is supported. In the analog ping interval, the MCU enters the LPSTOP mode and the DCDC module is closed. The following configuration is used to enable or disable it.

Table 3.Low power mode configurations

| Configurations        | Default value | Location | Description                                                                             |
|-----------------------|---------------|----------|-----------------------------------------------------------------------------------------|
| LOW_POWER_MODE_ENABLE | FALSE         | appcfg.h | Enables or disables the function.<br>Set TRUE to enable it. Set<br>FALSE to disable it. |

#### 8.3.3. Debug console

The debug console is supported. The following configuration is used to enable or disable it.

Table 4.Debug console configurations

| Configurations          | Default value | Location | Description                                                                       |
|-------------------------|---------------|----------|-----------------------------------------------------------------------------------|
| DEBUG_CONSOLE_SUPPORTED | FALSE         | appcfg.h | Enables or disables the function. Set TRUE to enable it. Set FALSE to disable it. |

For the WCT1011A/WCT1013A digital buck-boost platform, only one SCI port is available. This port is used for FreeMASTER by default. If the debug console is used, disable the FreeMASTER or change the FreeMASTER communication interface to JTAG. The configurations are described in Chapter 6.

#### 8.3.4. Bootloader

Bootloader is supported. The following configuration is used to enable or disable it.

 Table 5.
 Bootloader configurations

| Configurations  | Default value | Location | Description                                                                       |
|-----------------|---------------|----------|-----------------------------------------------------------------------------------|
| BOOTLOADER_USED | FALSE         | appcfg.h | Enables or disables the function. Set TRUE to enable it. Set FALSE to disable it. |

If the bootloader is used, download the bootloader project to the board. Then change BOOTLOADER\_USED to TRUE, rebuild the application project, and download the application *.s* file using the bootloader.

## 8.3.5. DCDC control type

NXP provides two DCDC control types: digital buck-boost and analog buck-boost. Because the MPA11 design doesn't use the buck-boost circuit, the default one shall be FALSE.

| Configurations    | Default value | Location | Description                                                                                                    |
|-------------------|---------------|----------|----------------------------------------------------------------------------------------------------|
| DIGITAL_BUCKBOOST | FALSE         | appcfg.h | Switch the DCDC control type. Set<br>TRUE to enable the digital<br>buck-boost. Set FALSE to enable the<br>analog buck-boost. |

| Table 6 | DCDC control type | configurations |
|---------|-------------------|----------------|
|         | DODO CONTION type | configurations |

### 8.3.6. Library functions

Some key functions are implemented in the WPC library and can be enabled or disabled in the application. The following configurations are used to enable or disable them.

| Function                                         | Function description                                                                                                    | Variables                                             | Default<br>value | Description                                                                                    |
|--------------------------------------------------|----------------------------------------------------------------------------------------------------|-------------------------------------------------------|------------------|------------------------------------------------------------------------------------------------|
| FOD                                              | Foreign object detection<br>based on power loss<br>during power transfer<br>state                                         | gWCT_Params.uCtrlBit.bFODEnable                       | 1                | FOD feature enable<br>or disable. 1:<br>enable, 0: disable.                                    |
| RX removal<br>quick<br>detection                 | RX removal quick<br>detection based on<br>current and voltage (~350<br>ms) instead of<br>communication timeout<br>(1.5 s) | gWCT_Params.uCtrlBit.bRRQDEnable                      | 1                | RX removal quick<br>detection enable or<br>disable. 1: enable, 0:<br>disable.                  |
| Safe digital ping                                | Digital ping with lower<br>coupling to avoid large<br>current damage of a large<br>metal                                  | gWCT_Params.uCtrlBit.bSafeDPEnabl<br>e                | 1                | Safe digital ping<br>enable or disable. 1:<br>enable, 0: disable.                              |
| Maximum<br>voltage limit                         | Refer to MVL in the WPC<br>Qi specification                                                                               | gWCT_Params.uCtrlBit.bMVLEnable                       | 1                | Maximum voltage<br>limit enable or<br>disable. 1: enable, 0:<br>disable.                       |
| Fast charging                                    | Enable fast charging for<br>some types of phones,<br>contact NXP for details                                              | gWCT_Params.uCtrlBit.bFastCharging<br>Enable          | 1                | Fast charging<br>enable or disable. 1:<br>enable, 0: disable.                                  |
| Analog ping                                      | Use several power pulses<br>to detect object before<br>digital ping                                                       | gWCT_Params.uCtrlBit.bAnalogPingDi<br>sable           | 0                | Analog ping enable<br>or disable. 0:<br>enable, 1: disable.                                    |
| Q factor<br>recharge retry                       | Foreign object removal<br>detection based on Q<br>factor method during<br>recharge retry state                            | gWCT_Params.uCtrlBit.bQfactorRetry                    | 1                | Using Q factor<br>method for recharge<br>retry state. 1:<br>enable, 0: disable.                |
| Maximum<br>power limit                           | TX maximum output<br>power limit                                                                                          | gWCT_Params.uCtrlBit.bMPLEnable                       | 1                | Maximum power<br>limit enable or<br>disable. 1: enable, 0:<br>disable.                         |
| Active power protection                          | Refer to overvoltage<br>protection in the WPC Qi<br>specification                                                         | gWCT_Params.uCtrlBit.bActivePower<br>ProtectionEnable | 1                | Active power<br>protection enable or<br>disable. 1: enable, 0:<br>disable                      |
| Low-power<br>mode for<br>recharge retry<br>state | Low-power mode enable<br>or disable when TX is<br>under the recharge retry<br>state                                       | gWCT_Params.uCtrlBit.bRechargeRet<br>ryLowPowerEnable | 0                | Low power mode<br>enable or disable<br>under recharge retry<br>state. 1: enable, 0:<br>disable |

Table 7.Library functions configurations

| Power down<br>for maximum<br>rail voltage            | Power down or keep the<br>maximum rail voltage<br>when rail voltage exceeds<br>the maximum | gWCT_Params.uCtrlBit.bPowerDownF<br>orMaxVrail                | 1 | Power down or not<br>when rail voltage<br>exceed maximum<br>value. 1: power<br>down,<br>0: keep maximum            |
|------------------------------------------------------|--------------------------------------------------------------------------------------------|---------------------------------------------------------------|---|----------------------------------------------------------------------------------------------------|
| "Not Res<br>Sens" bit for<br>TX capability<br>packet | Set "Not Res Sens" bit for<br>TX capability packet                                         | gWCT_Params.uCtrlBit.bNotResSens                              | 1 | Set the value of Not<br>Res Sens bit for TX<br>capability packet, 0:<br>set this bit to 0, 1:<br>set this bit to 1 |
| Pre-FOD                                              | FOD protection when TX is in standby state                                                 | gWCT_Params.uCtrlBit.bPreFODEnab                              | 1 | Pre-FOD enable or<br>disable during<br>standby state,<br>1:enable, 0:disable                                       |
| Duty cycle<br>control                                | Duty cycle control when<br>TX rail voltage is down to<br>minimum value                     | gWCT_Params.uCtrlBit.bEnableDutyC<br>ycleControlForMinRailVol | 0 | Duty cycle control<br>enable or disable,<br>1:enable, 0:disable                                                    |
| BPP<br>transmitter                                   | TX behaves as BPP<br>transmitter                                                           | gWCT_Params.uCtrlBit.bBPPOnly                                 | 0 | Only BPP mode<br>enable or disable. 1:<br>BPP mode, 0: EPP<br>mode                                                 |

# 8.4. Protection mechanisms

The following table lists the protection that can be implemented.

 Table 8.
 Protection mechanisms

| Protection      | Default limits                                             | Variables                                                                                  | Description                                                                                                    |
|-----------------|------------------------------------------------------------|--------------------------------------------------------------------------------------------|----------------------------------------------------------------------------------------------------|
| Rail voltage    | 17000 mV                                                   | gPROT_Params.wMaxRailVol                                                                   | Application implemented. If the rail voltage<br>exceeds the limit, charging is turned off. The<br>limit value can be changed by<br>FreesMASTER GUI.                                                                                                    |
| Battery voltage | Min: 8000 mV<br>Max: 22000<br>mV<br>Hysteresis:<br>1000 mV | gPROT_Params.wMinBatteryVol<br>gPROT_Params.wMaxBatteryVol<br>gPROT_Params.wBatteryHystVol | Application implemented. If the battery<br>voltage exceeds the maximum, the WCT<br>library stops. When the battery voltage is<br>lower than the difference between the<br>maximum and hysteresis, the WCT library<br>starts. When the battery voltage is lower<br>than the minimum, the WCT library stops.<br>When the battery voltage is higher than the<br>sum of the minimum and hysteresis, the<br>WCT library starts.<br>The minimum and maximum limits can be<br>changed by the FreeMASTER GUI. The<br>hysteresis value can be changed in<br>PROT_Init(). |
| Input current   | 5000 mA                                                    | gPROT_Params.wMaxInputCurrent                                                              | Application implemented. If the input current<br>exceeds the limit, charging is turned off. The<br>limit value can be changed by the<br>FreeMASTER GUI.                                                                                                    |

| Coil current      | 8000 mA                                                       | gPROT_Params.wMaxCoilCurrent                                                                                                    | Application implemented. If the coil current<br>exceeds the limit, charging is turned off. The<br>limit value can be changed by the                                                                                                    |
|-------------------|---------------------------------------------------------------|----------------------------------------------------------------------------------------------------|----------------------------------------------------------------------------------------------------|
| Temperature       | Max: 60 °C<br>Hysteresis:<br>10 °C                            | gPROT_Params.swTemperatureThres<br>hold<br>gPROT_Params.wTemperatureHyst                                                                                                    | Application implemented. If the temperature<br>exceeds the maximum, the WCT library<br>stops. When the temperature is lower than<br>the difference between the maximum and<br>hysteresis, the WCT library starts. The<br>maximum limit can be changed by the<br>FreeMASTER GUI. The hysteresis value can<br>be changed in PROT_Init(). |
| Safe digital ping | 200 mA                                                        | gPROT_Params.wSafeDigitalPingInpu<br>tCurrentThreshold                                                                                                    | Library implemented. If the input current<br>sampled at the beginning of the digital ping<br>exceeds the limit, digital ping stops. The limit<br>value can be changed in PROT_Init().                                                                                                    |
| FOD               | BPP RX:<br>400 mW<br>EPP RX:<br>800 mW<br>EPP5W RX:<br>450 mW | gWCT_Params.wBPPLPPowerLossTh<br>resholdInOperationMode<br>gWCT_Params.wEPPMPPowerLossT<br>hresholdInOperationMode<br>gWCT_Params.wEPPLPPowerLossTh<br>resholdInOperationMode | Library implemented. If the power loss<br>exceeds the limit, charging is turned off for 5<br>minutes. The limit value can be changed by<br>the FreeMASTER GUI.                                                                                                    |

# 9. System bring up

## 9.1. Ping sequences

When the low-power mode is disabled and no receiver is placed on the charging surface, the ping sequence is as follows:

The digital ping appears about every 5 seconds and the analog ping appears about every 400 ms. There are 12 to 13 analog pings between two digital pings.

The following figures show the PWM waveforms of the ping sequence and ping patterns.

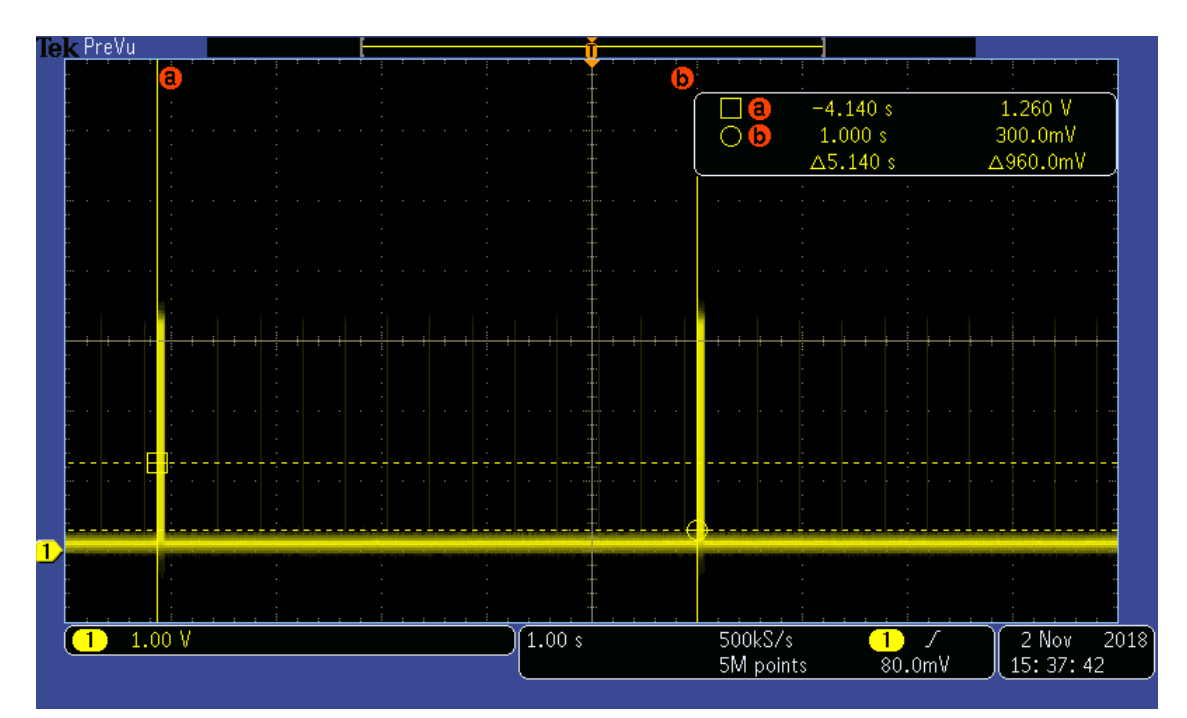

Figure 61. Digital ping interval

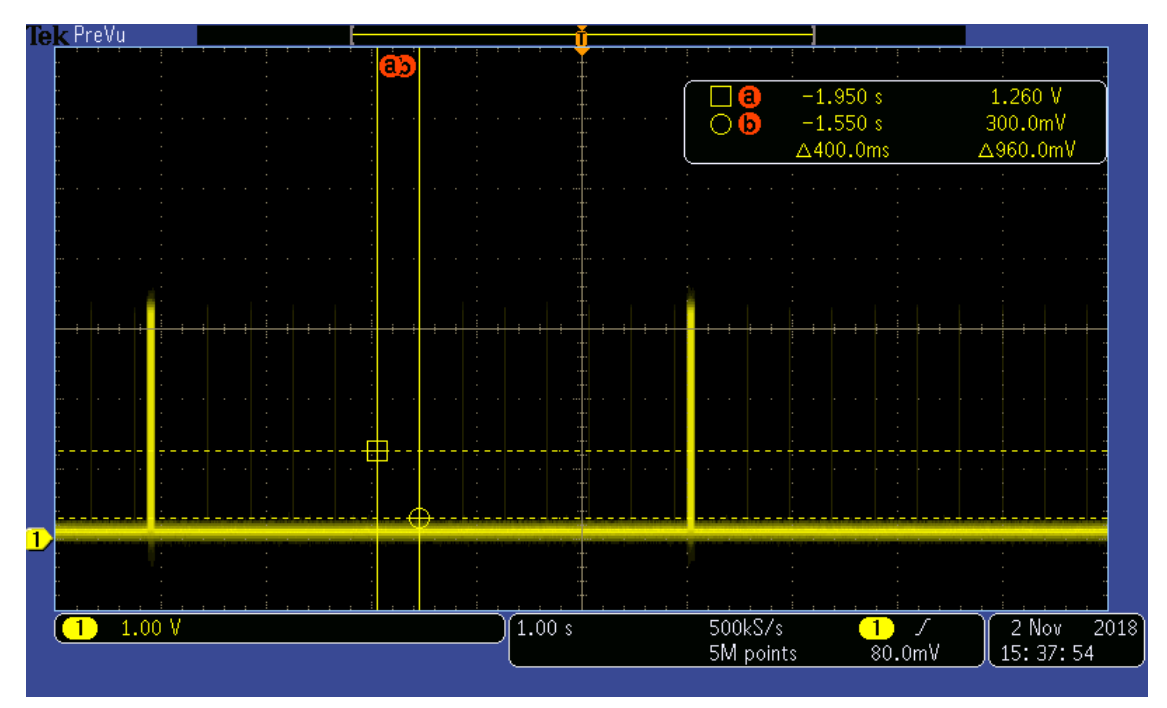

Figure 62. Analog ping interval

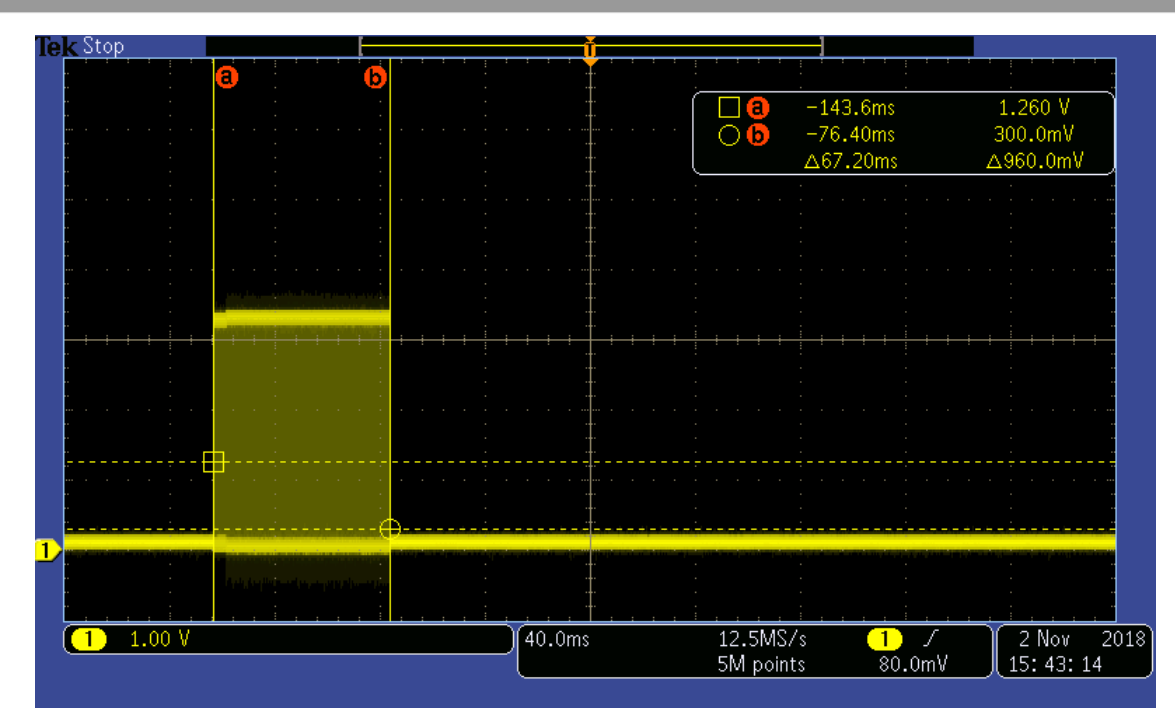

Figure 63. Digital ping pattern

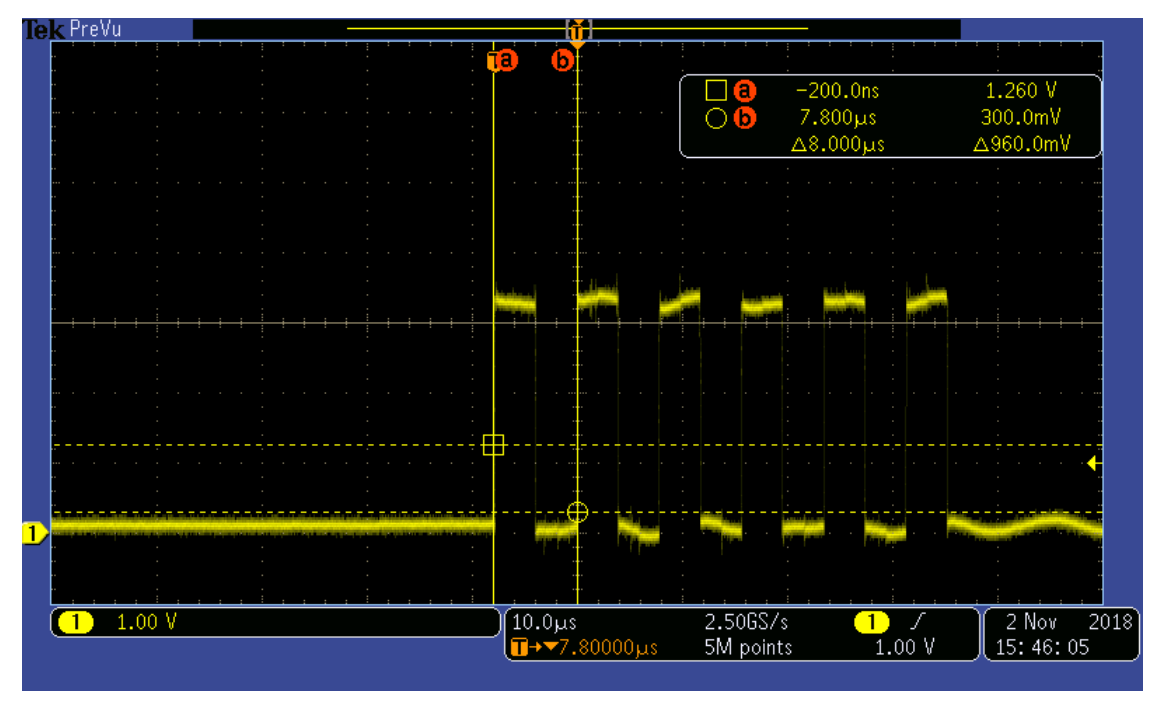

Figure 64. Analog ping pattern

# 9.2. LED indication

The default LED display modes for different TX working states are shown in the following table.

|               | LED operational status |          |                   |         |          |          |
|---------------|------------------------|----------|-------------------|---------|----------|----------|
| LED number    | Standby                | Charging | Charging complete | D fault | TX fault | RX fault |
| LED 1 (Red)   | Off                    | Blink    | Off               | On      | On       | On       |
| LED 2 (Green) | Blink                  | On       | On                | Off     | Off      | Off      |

Table 9.LED display modes

The display pattern can be changed in WCT\_UpdateDevUsrIndication().

### 9.3. Debug messages

The system can print messages from a specified SCI port to inform you what happened in the system. The messages help you to understand the system working procedure and debug the issues.

Message: ID, T/O

Prints information when the identification packet times out.

Message: EXT ID, T/O

Prints information when the extended identification packet times out.

Message: CFG, HOLDOFF Invalid

Prints information when the hold off time is out of range.

Message: CFG, Incorrect Count, Count1 (Count2)

Prints information when the amount of optional configuration packets received does not match the number in the configuration packet.

- *Count 1*: the number in the configuration packet.
- *Count 2*: The amount of TX optional configuration packets received.

Message: CFG, Over CP

Prints information when the RX power is beyond capability.

Message: CFG, Rcvd 0xXX

Prints the packet type that should not be received in the configuration phase.

Message: CFG, T/O

Prints information when the configuration packet times out.

Message: XFER, INCOMP

Prints information when the RX version is not compatible.

Message: XFER, RCVPWR T/O

Prints information when the receive power packet times out.

**Message:** XFER, PLOSS T/O Prints information when the FOD happens.

**Message:** PROP, <Packet type> Prints the proprietary packet header.

Message: XFER, Rcvd 0xXX Reset

Prints the packet type that is not received in the power-transfer phase. Charging is reset.

Message: XFER, Rcvd 0xXX

Prints the packet type that is not defined in the WPC specification.

# 10. Revision history

Table 10 summarizes the changes done to this document since the initial release.

#### Table 10. Revision history

| Revision number | Date    | Substantive changes                                                                                               |
|-----------------|---------|----------------------------------------------------------------------------------------------------|
| 0               | 04/2019 | Initial release.                                                                                                  |
| 1               | 05/2019 | Updated Section 1, "Key features" and<br>Section 4.5, "Full-bridge and resonant<br>circuits".<br>Updated Table 8. |

#### How to Reach Us:

Home Page: www.nxp.com

Web Support: www.nxp.com/support Information in this document is provided solely to enable system and software implementers to use NXP products. There are no express or implied copyright licenses granted hereunder to design or fabricate any integrated circuits based on the information in this document. NXP reserves the right to make changes without further notice to any products herein.

NXP makes no warranty, representation, or guarantee regarding the suitability of its products for any particular purpose, nor does NXP assume any liability arising out of the application or use of any product or circuit, and specifically disclaims any and all liability, including without limitation consequential or incidental damages. "Typical" parameters that may be provided in NXP data sheets and/or specifications can and do vary in different applications, and actual performance may vary over time. All operating parameters, including "typicals," must be validated for each customer application by customer's technical experts. NXP does not convey any license under its patent rights nor the rights of others. NXP sells products pursuant to standard terms and conditions of sale, which can be found at the following address: www.nxp.com/SalesTermsandConditions.

While NXP has implemented advanced security features, all products may be subject to unidentified vulnerabilities. Customers are responsible for the design and operation of their applications and products to reduce the effect of these vulnerabilities on customer's applications and products, and NXP accepts no liability for any vulnerability that is discovered. Customers should implement appropriate design and operating safeguards to minimize the risks associated with their applications and products.

NXP, the NXP logo, NXP SECURE CONNECTIONS FOR A SMARTER WORLD, COOLFLUX, EMBRACE, GREENCHIP, HITAG, I2C BUS, ICODE, JCOP, LIFE VIBES, MIFARE, MIFARE CLASSIC, MIFARE DESFIRE, MIFARE PLUS, MIFARE FLEX, MANTIS, MIFARE ULTRALIGHT, MIFARE4MOBILE, MIGLO, NTAG, ROADLINK, SMARTLX, SMARTMX, STARPLUG, TOPFET, TRENCHMOS, UCODE, Freescale, the Freescale logo, AltiVec, C-5, CodeTEST, CodeWarrior, ColdFire, ColdFire+, C-Ware, the Energy Efficient Solutions logo, Kinetis, Layerscape, MagniV, mobileGT, PEG, PowerQUICC, Processor Expert, QorIQ, QorIQ Qonverge, Ready Play, SafeAssure, the SafeAssure logo, StarCore, Symphony, VortiQa, Vybrid, Airfast, BeeKit, BeeStack, CoreNet, Flexis, MXC, Platform in a Package, QUICC Engine, SMARTMOS, Tower, TurboLink, and UMEMS are trademarks of NXP B.V. All other product or service names are the property of their respective owners. AMBA, Arm, Arm7, Arm7TDMI, Arm9, Arm11, Artisan, big.LITTLE, Cordio, CoreLink, CoreSight, Cortex, DesignStart, DynamIQ, Jazelle, Keil, Mali, Mbed, Mbed Enabled, NEON, POP, RealView, SecurCore, Socrates, Thumb, TrustZone, ULINK, ULINK2, ULINK-ME, ULINK-PLUS. ULINKpro, µVision, Versatile are trademarks or registered trademarks of Arm Limited (or its subsidiaries) in the US and/or elsewhere. The related technology may be protected by any or all of patents, copyrights, designs and trade secrets. All rights reserved. Oracle and Java are registered trademarks of Oracle and/or its affiliates. The Power Architecture and Power.org word marks and the Power and Power.org logos and related marks are trademarks and service marks licensed by Power.org.

© 2019 NXP B.V.

Document Number: WCT101XV10AUG Rev. 1 05/2019